## געל LyX Windows על

שריה אנסבכר

מדריך זה הוא חלק מסדרת מדריכים המופיעה באתר:

עַבְלִיקָס - הכל על LyX, בעברית

https://lyx.srayaa.com

## הקדמה

נחלק את תהליך ההתקנה לארבע חלקים:

- <u>ההתקנה עצמה</u> בשלב זה נתקין את התוכנה עם כל החלקים הדרושים.
   ההדרכה בחלק זה מניחה שהתקנתם את MiKTeX (ולא TeX Live), אם התקנתם את TeX Live.
- עבור עבודה LyX <u>לעבודה בעברית</u> כאן נבצע הגדרות הכרחיות עבור עבודה 2. עם LyX בעברית.
- 3. <u>התאמות נוספות</u> בשלב האחרון נמליץ על כמה התאמות נוספות שלדעת הכותב מוסיפות לנוחות העבודה.
  - .4 <u>בדיקת ההתקנה</u> בשלב זה נבדוק שהכול פועל כראוי.

### לפני שנתחיל בהתקנה עלינו לבדוק הגדרה מסוימת ב-"MiKTeX Console".

| ← All Apps Documents W          | Veb Setti | ngs Folders Phc 🕨 24 🐨 S … 🌈                                  |
|---------------------------------|-----------|---------------------------------------------------------------|
| Best match                      |           |                                                               |
| MiKTeX Console                  |           |                                                               |
| Apps                            |           | MiKTeX Console                                                |
| 💱 TeXworks                      | >         | Арр                                                           |
| Search the web                  |           | 🖸 Open                                                        |
| Q mik - See more search results | >         | Run as administrator                                          |
| Mike Tyson                      | >         | Open file location                                            |
| Mike Vrabel                     | >         | <ul><li>☆ Unpin from Start</li><li>☆ Pin to taskbar</li></ul> |
| Mike Tomlin                     | >         | ឃ្មី Uninstall                                                |

### נבחר אם להישאר במצב "User" או לעבור למצב "Admin" - נעבור למצב "Admin" רק אם התקנו את התוכנה עבור כל המשתמשים במחשב.

| 🛞 N  | ЛiКTeX С | onsole  |                                                                                                    | _ | × |
|------|----------|---------|----------------------------------------------------------------------------------------------------|---|---|
| File | Tasks    | Help    |                                                                                                    |   |   |
|      | Overvie  |         | Welcome!                                                                                                    |   |   |
|      | Update   | es      | This is MiKTeX Console. The program will assist you in managing your MiKTeX configuration.                                                                                                    |   |   |
| D    | ocument  | ation   | in you want, you can start with an online tutonal. <u>HOW IO. Manage Miktex with the Miktex Console</u>                                                                                                    |   |   |
|      | Packag   | es      |                                                                                                    |   |   |
|      | Diagno   | se      | Operation mode                                                                                                    |   |   |
|      | Cleanu   | ıp      | Please decide how you wish to continue:                                                                                                    |   |   |
|      | Setting  | JS<br>, | <ul> <li>→ Switch to MiKTeX administrator mode<br/>Restart MiKTeX Console with elevated privileges and switch to MiKTeX administrator mode.<br/>Use this option, if you want to operate on the shared (system-wide) MiKTeX configuration.</li> <li>→ Stay in MiKTeX user mode<br/>Continue to work with MiKTeX Console in MiKTeX user mode.<br/>Use this option, if you want to operate on your own MiKTeX configuration.</li> </ul> |   |   |
|      |          |         | Updates                                                                                                    |   |   |
|      |          |         | You can now check for package updates                                                                                                    |   |   |

### ..."Settings" נעבור ללשונית

| ne lasks nelp |                                                                                                    |
|---------------|----------------------------------------------------------------------------------------------------|
|               |                                                                                                    |
|               | Welcome!                                                                                                    |
| Overview      |                                                                                                    |
| Updates       | This is MiKTeX Console. The program will assist you in managing your MiKTeX configuration.                     |
| Documentation | If you want, you can start with an online tutorial: <u>HOWTO: manage MiKTeX with the MiKTeX Console</u>        |
| Packages      |                                                                                                    |
| Diagnose      |                                                                                                    |
| Cleanup       | Operation mode                                                                                                 |
| Settings      | You are a MiKTeX administrator: this tool currently operates on the shared (system-wide) MiKTeX configuration. |
|               |                                                                                                    |
| TY            | Updates                                                                                                    |
| *             | You can now check for package updates.                                                                         |
| >_            | Chack for undates                                                                                              |
|               |                                                                                                    |

#### ... ונוודא שהתוכנה תשאל אותנו לפני כל התקנת חבילה חדשה.

| 😽 MiKTeX Console (A | dmin) - MiKTeX Console —                                                                                                    |       |                                         |
|---------------------|----------------------------------------------------------------------------------------------------|-------|-----------------------------------------|
| File Tasks Help     |                                                                                                    |       | נונה. בנובבנו תותלי                     |
| Overview            | Settings                                                                                                    | כילות | שהתוכנה תתקין חו                        |
| Updates             | General Directories Formats Languages                                                                                                    | מטי   | חדשות באופן אוטו                        |
| Documentation       | User interface                                                                                                    | וחרים | אנו ב("Always")                         |
| Packages            | Language: <system language=""> ~</system>                                                                                                    | ותקנה | אחרת רק לצורר הו                        |
| Diagnose            | Package installation                                                                                                    | ותקנה | של LvX ולאחר הו                         |
| Cleanup             | Packages are retrieved from: <random internet="" on="" package="" repository="" the=""></random>                                                                     | hange | נועור זאת                               |
| Settings            | You can choose whether missing packages are to be installed automatically (on-the-fly):                                                                              |       | , , , , , , , , , , , , , , , , , , , , |
| <b>₩</b>            | <ul> <li>Always</li> <li>For anyone who uses this computer (all users)</li> <li>Ask me</li> <li>Never</li> </ul> Paper format Select your preferred paper format: A4 |       |                                         |

### ניכנס לכתובת: <u>https://www.lyx.org/Download#toc3</u>, ונוריד את קובץ ההתקנה העדכני ע"י לחיצה על הקישור המסומן בצילום המסך:

| 2.1 Windows binaries (Windows 7 and later)                                                                                                    |  |
|----------------------------------------------------------------------------------------------------|--|
| <b>NOTE: Before you install LyX on Windows</b> , you need to install a TeX distribu-<br>tion. For more information on how to do this, please see <u>this page</u> on the LyX<br>wiki.                                                                                                    |  |
| Windows Installer (64 bit): <u>LyX-242-Installer-1-x64.exe</u> (GPG signature)                                                                                                    |  |
| Binaries for Cygwin: <u>lyx-2.4.2.1-cygwin.tar.gz</u> (~58MB) ( <u>GPG signature</u> )                                                                                                    |  |
| In case one of the links above does not work, try this <u>mirror</u> . If the download is too <b>slow</b> try some other <u>mirror</u> closer to you.                                                                                                    |  |
| 술 2.2 Mac OS X binaries                                                                                                    |  |
| LyX for Mac OS X is available here: $LyX-2.4.2.1+qt5-x86$ 64-arm64-cocoa.dmg, and the GPG signature is here.                                                                                                    |  |
| Before you install LyX you need to install a TeX system such as MacTeX.                                                                                                    |  |
| Also, recent releases of OSX (such as Ventura) no longer include a Python inter-<br>preter, which LyX needs to work. See <u>this page</u> for more information about how<br>to install one.                                                                                                    |  |
| Since Mac OS X Mountain Lion (and any newer), Mac Gatekeeper prevents from straightforward installation. You'll get the error message similar to: <b>"LyX" can't be opened because it is from an unidentified developer.</b> See the <u>explanation</u> because the <u>explanation</u> because the |  |

#### נפתח את קובץ ההתקנה

| Image: Market Big Image: Market Big   Name Date modified   View ✓ Type   Size   ✓ Today     Image: Market Big   Image: Market Big  < | Image: Image: Imag | ·                              |                  |             |           |  |
|----------------------------------------------------------------------------------------------------|----------------------------------------------------------------------------------------------------|--------------------------------|------------------|-------------|-----------|--|
| NameDate modifiedTypeSizeTodaySizeSizeS                                                                                                    | NameDate modifiedTypeSize> Today> You Supplication> LyX-242-Installer-1-x64.exe29/03/2025 15:30Application57,956 KB                                                                                                    |                                | Sort ~ 🗮 View ~  | •           |           |  |
| ✓ Today           ▶¥ LyX-242-Installer-1-x64.exe         29/03/2025 15:30         Application         57,956 KB                                                                                                    | ✓ Today           ▶¥ LyX-242-Installer-1-x64.exe         29/03/2025 15:30         Application         57,956 KB                                                                                                    | Name                           | Date modified    | Туре        | Size      |  |
| LyX-242-Installer-1-x64.exe         29/03/2025 15:30         Application         57,956 KB                                                                                                    | LyX-242-Installer-1-x64.exe         29/03/2025 15:30         Application         57,956 KB                                                                                                    | $^{\vee}$ Today                |                  |             |           |  |
|                                                                                                    |                                                                                                    | ₩¥ LyX-242-Installer-1-x64.exe | 29/03/2025 15:30 | Application | 57,956 KB |  |
|                                                                                                    |                                                                                                    |                                |                  |             |           |  |
|                                                                                                    |                                                                                                    |                                |                  |             |           |  |
|                                                                                                    |                                                                                                    |                                |                  |             |           |  |
|                                                                                                    |                                                                                                    |                                |                  |             |           |  |
|                                                                                                    |                                                                                                    |                                |                  |             |           |  |
|                                                                                                    |                                                                                                    |                                |                  |             |           |  |
|                                                                                                    |                                                                                                    |                                |                  |             |           |  |
|                                                                                                    |                                                                                                    |                                |                  |             |           |  |
|                                                                                                    |                                                                                                    |                                |                  |             |           |  |
|                                                                                                    |                                                                                                    |                                |                  |             |           |  |
|                                                                                                    |                                                                                                    |                                |                  |             |           |  |
|                                                                                                    |                                                                                                    |                                |                  |             |           |  |
|                                                                                                    |                                                                                                    |                                |                  |             |           |  |
|                                                                                                    |                                                                                                    |                                |                  |             |           |  |
|                                                                                                    |                                                                                                    |                                |                  |             |           |  |
|                                                                                                    |                                                                                                    |                                |                  |             |           |  |
|                                                                                                    |                                                                                                    |                                |                  |             |           |  |
|                                                                                                    |                                                                                                    |                                |                  |             |           |  |
|                                                                                                    |                                                                                                    |                                |                  |             |           |  |
|                                                                                                    |                                                                                                    |                                |                  |             |           |  |
|                                                                                                    |                                                                                                    |                                |                  |             |           |  |
|                                                                                                    |                                                                                                    |                                |                  |             |           |  |
|                                                                                                    |                                                                                                    |                                |                  |             |           |  |
|                                                                                                    |                                                                                                    |                                |                  |             |           |  |

### ייתכן שנקבל את האזהרה שבצילום המסך, נלחץ על "More info"...

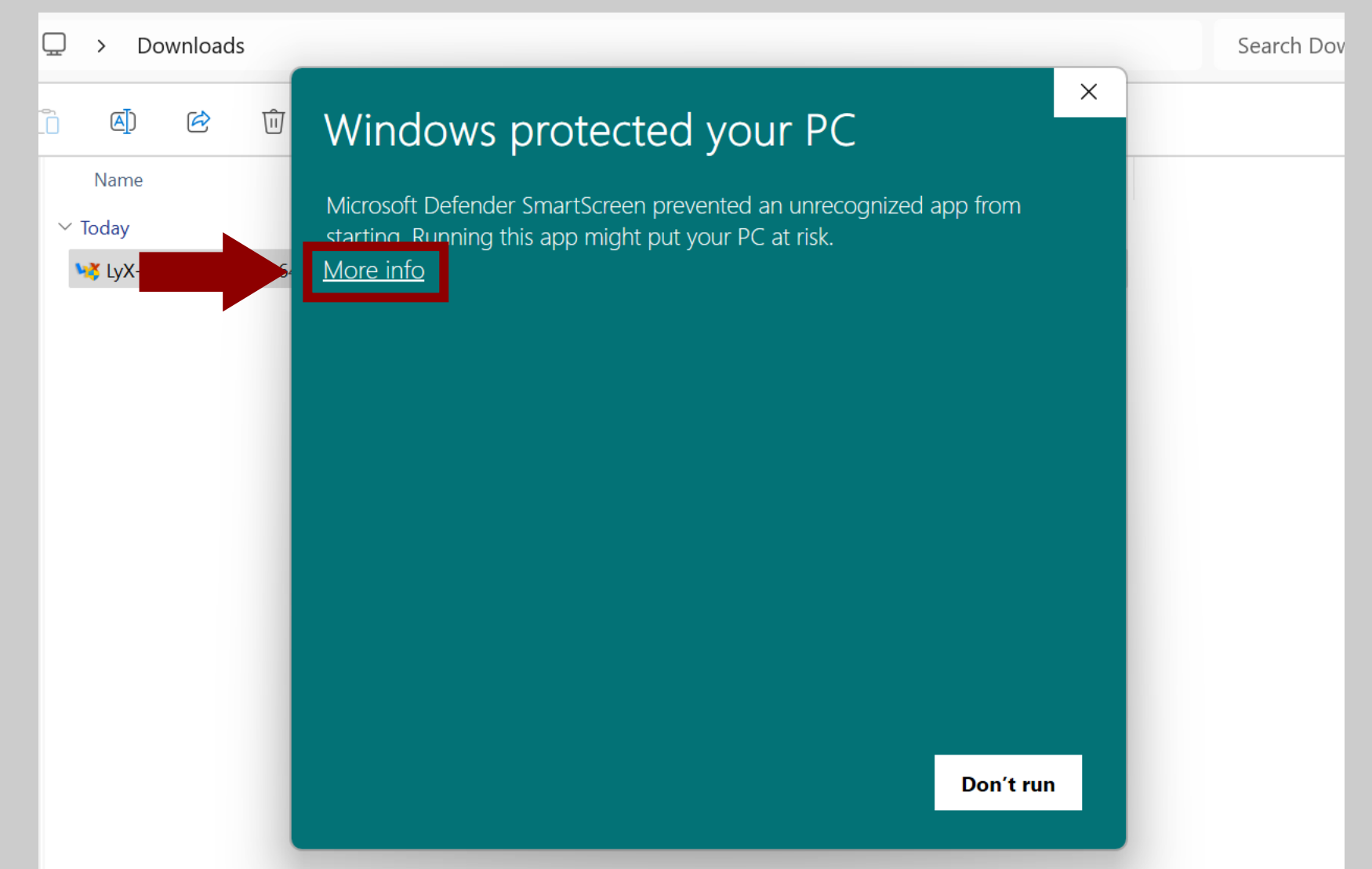

### ."Run anyway" על ... ולאחר מכן נלחץ ...

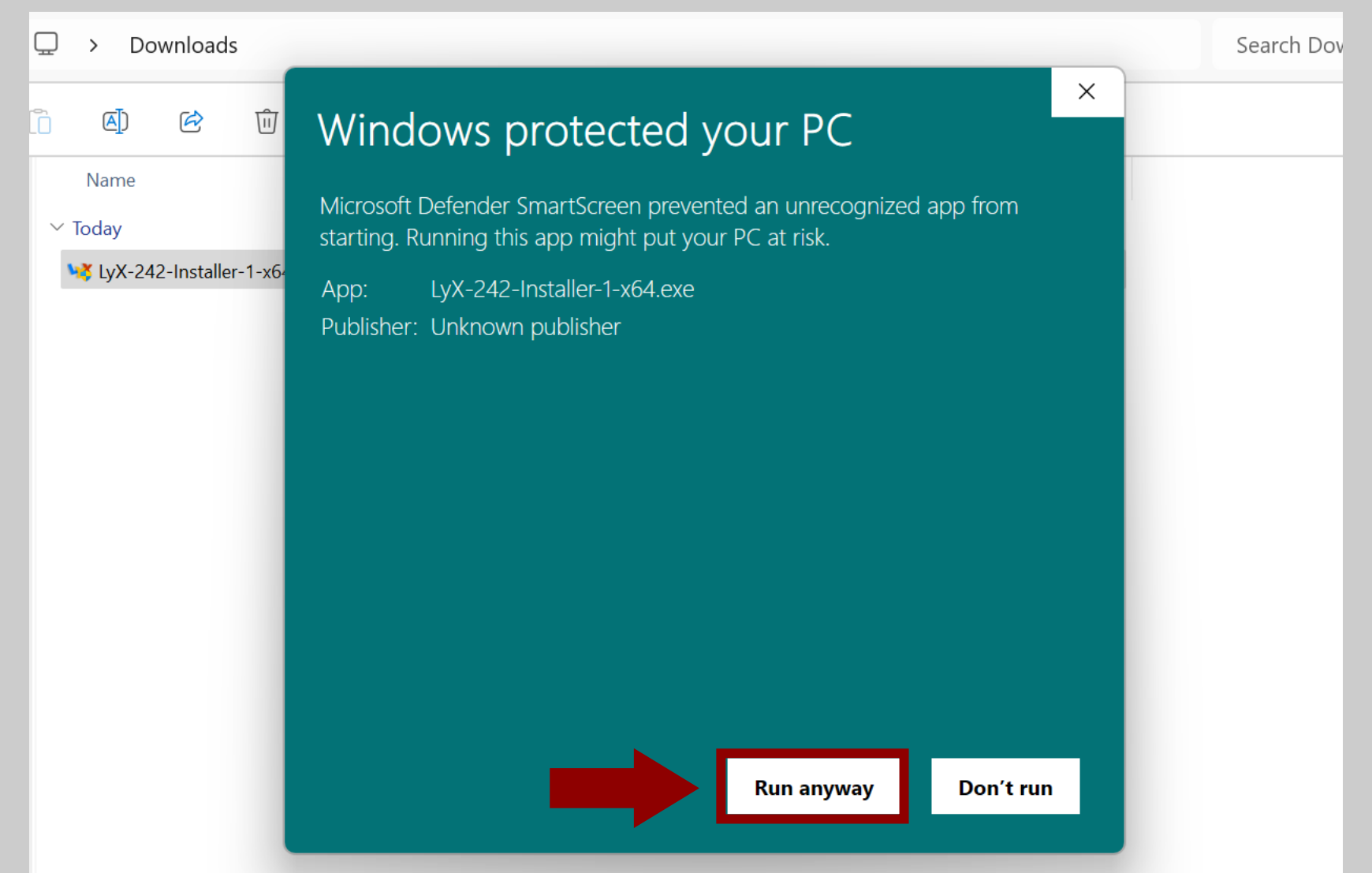

### נתחיל את ההתקנה ע"י לחיצה על "Next.

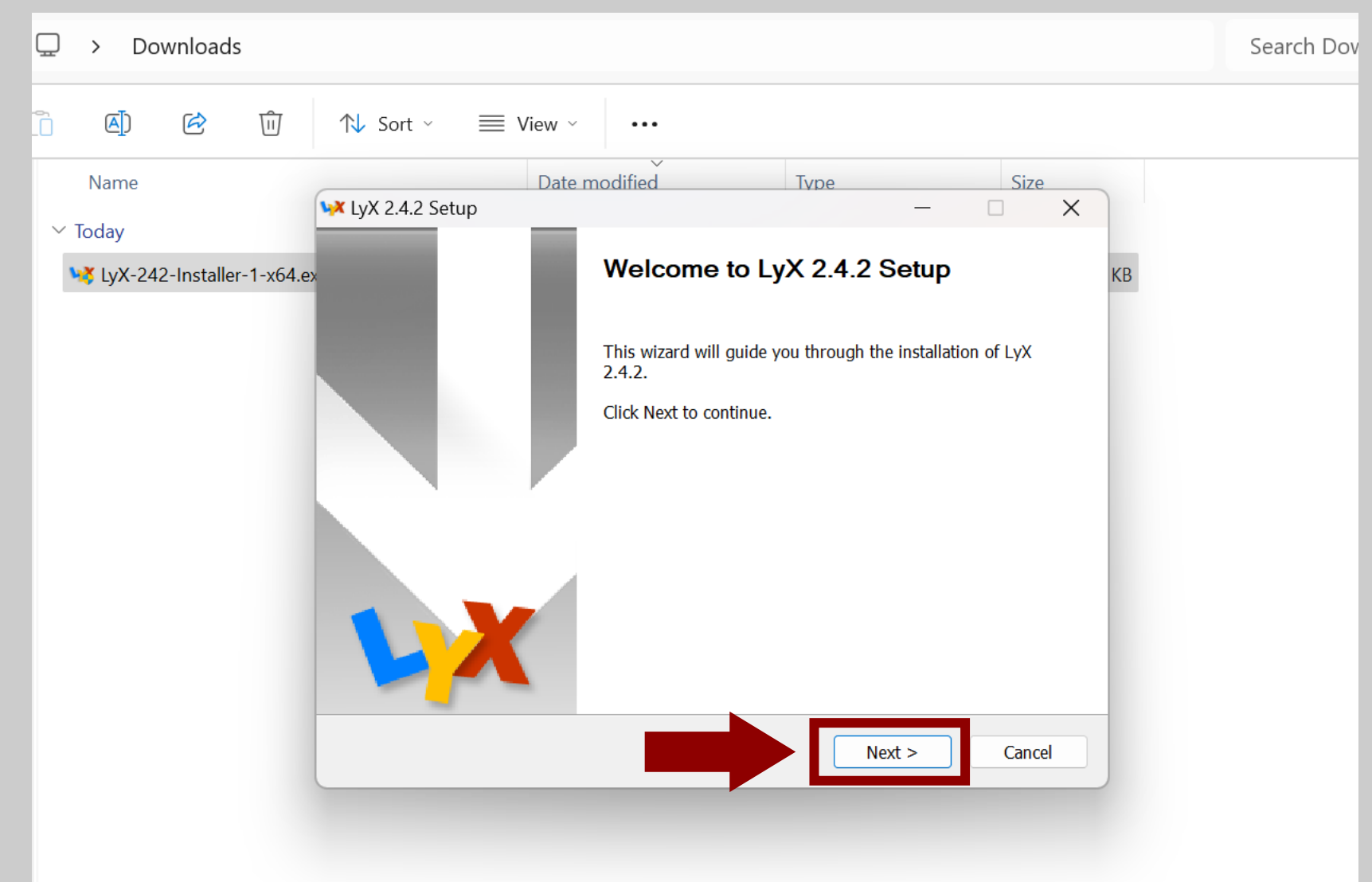

### נסכים לתנאי הרישיון ע"י לחיצה על "I Agree".

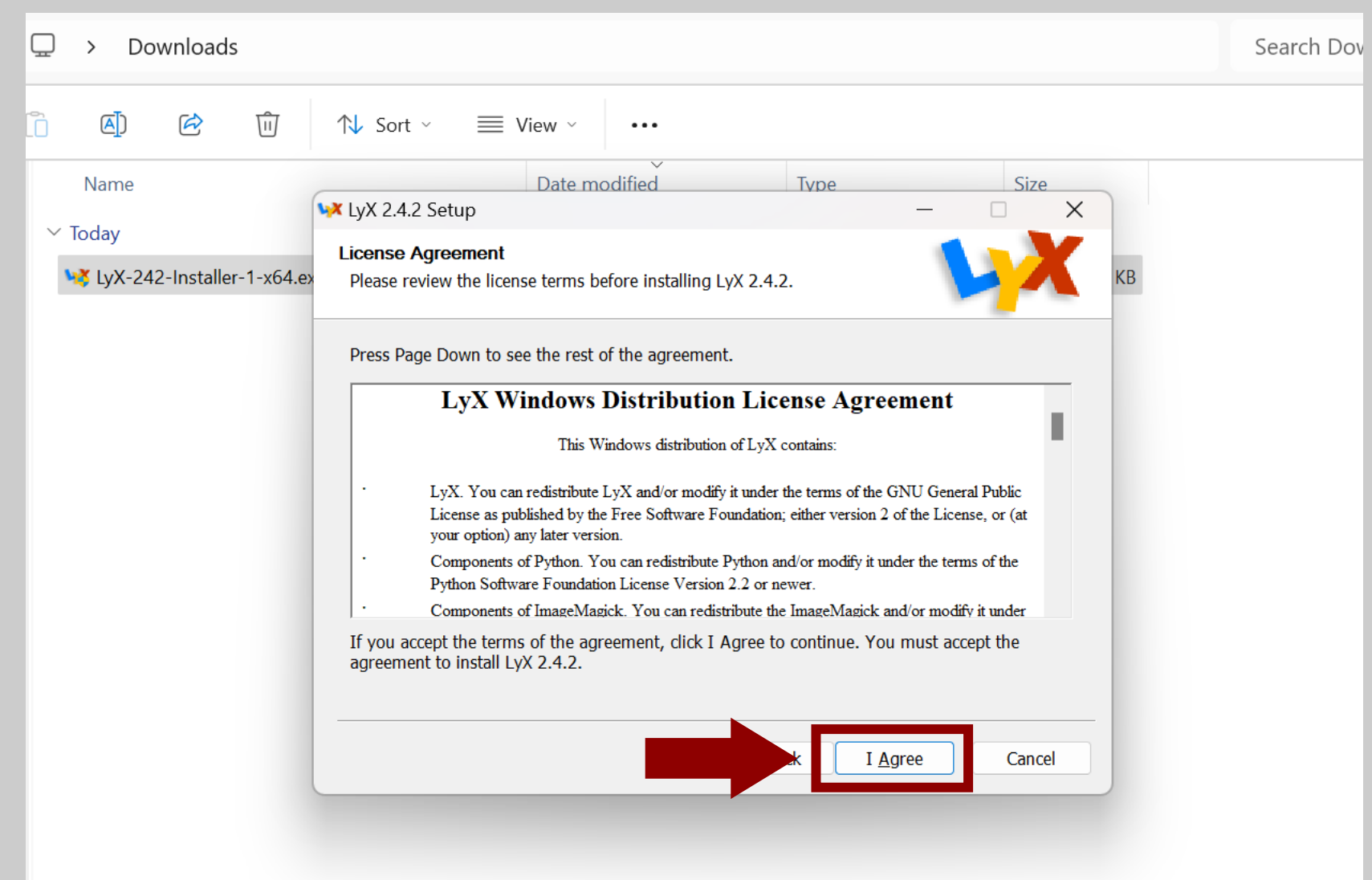

### נתקין את התוכנה עבור כלל המשתמשים במחשב ("Next") - כי למה לא?

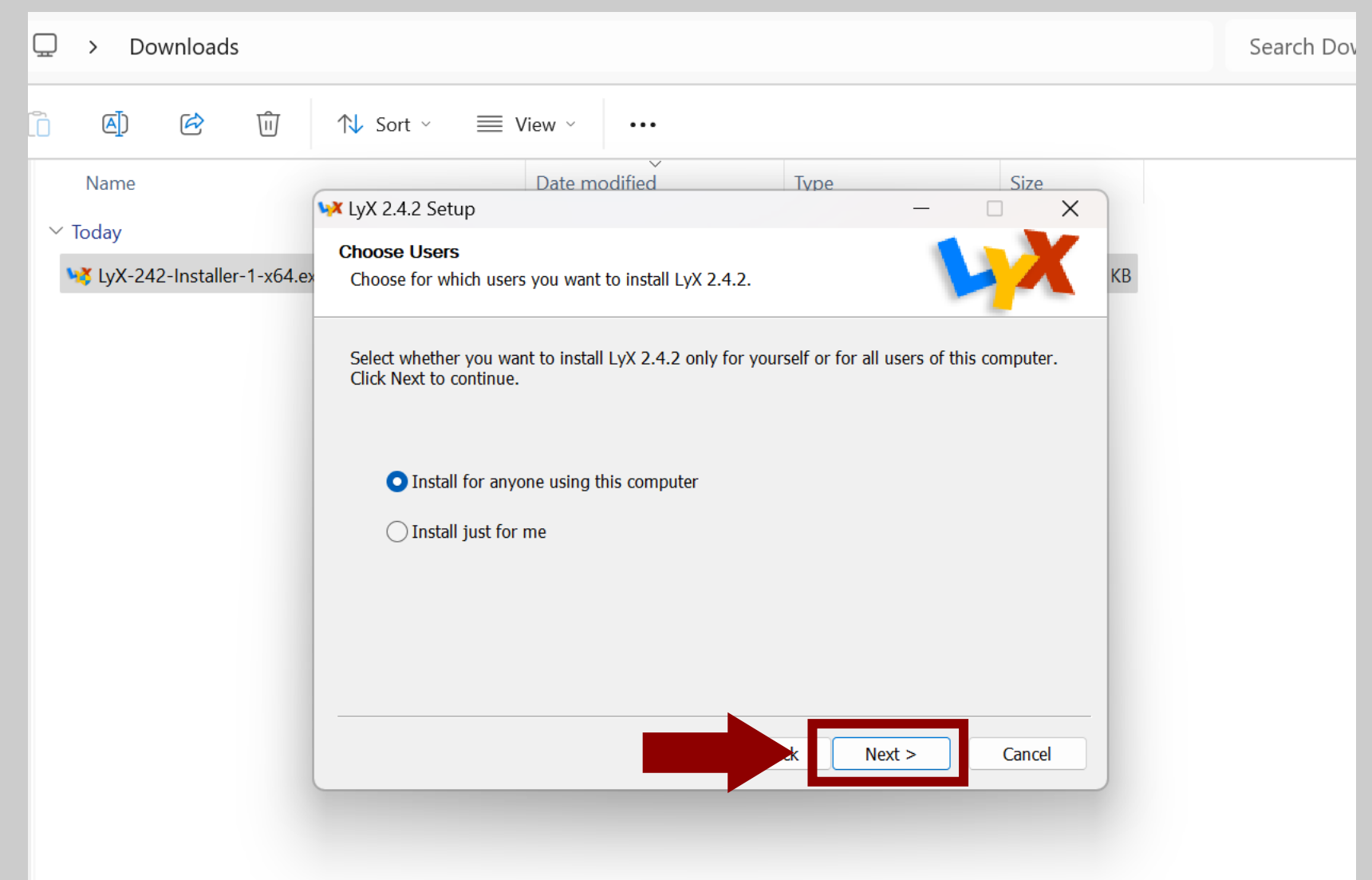

### נאשר את המיקום של ההתקנה ע"י לחיצה על "Next.

| □ > Downloads                                                                                                    | Search Dov |
|----------------------------------------------------------------------------------------------------|------------|
| $\square$ $$ $$ $$ $$ $$ Sort $\checkmark$ $\blacksquare$ View $\checkmark$                                                                                                    |            |
| Name     V Today     V LyX 2.4.2 Setup     Choose Install Location   Choose Install Location   Choose the folder in which to install LyX 2.4.2.     Setup will install LyX 2.4.2 in the following folder. To install in a different folder, click Browse and select another folder. Click Next to continue.     Destination Folder   Choose required: 274.8 MB   Space required: 274.8 MB   Space available: 339.1 GB     Name     Name     Name     Name     Name     Name     Name     Name     Name     Name     Name     Name     Name     Name     Name     Name     Name     Name     Name     Setup will install Location     Choose the folder     Click Next to continue.     Name     Name     Name     Name     Name     Name     Name     Name     Name     Name     Name     Name     Name     Name     Name <td></td> |            |

#### נגלול ונסמן את השפות שבהן נרצה לכתוב...

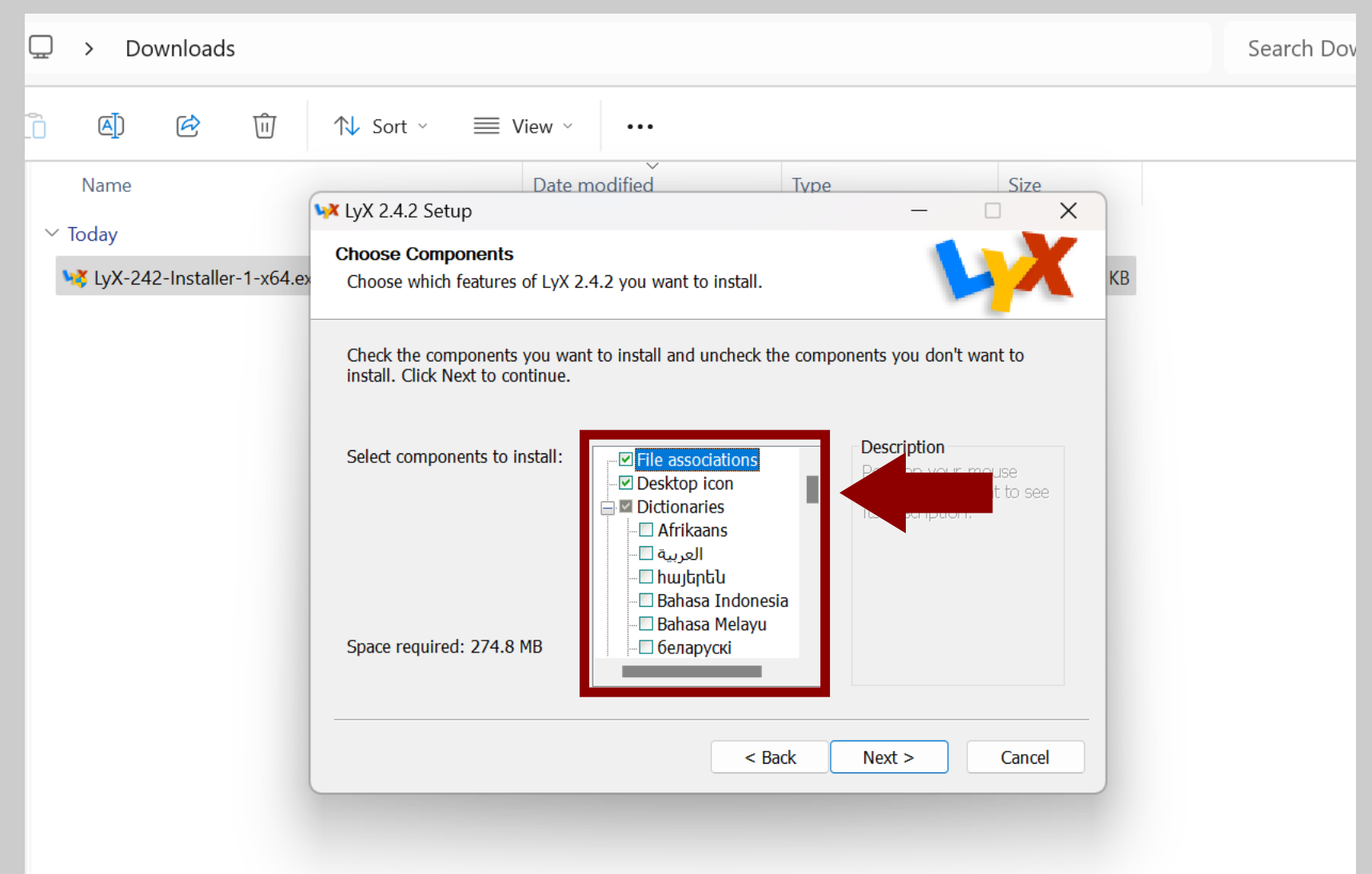

### ."Next" ולאחר מכן נלחץ על ...

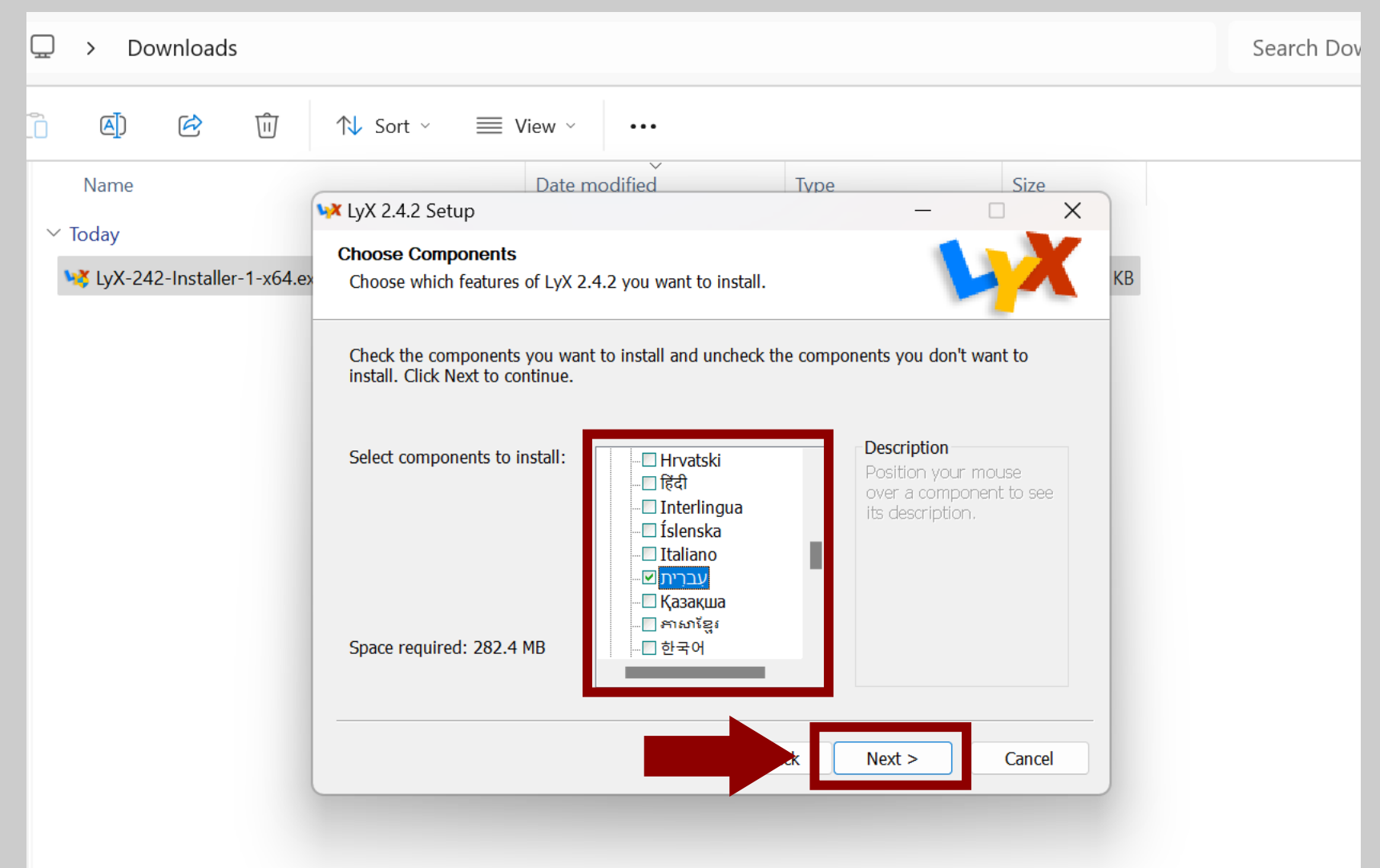

#### נאשר את התיקייה שבה יופיע קיצור הדרך לתוכנה בתפריט ה"התחל".

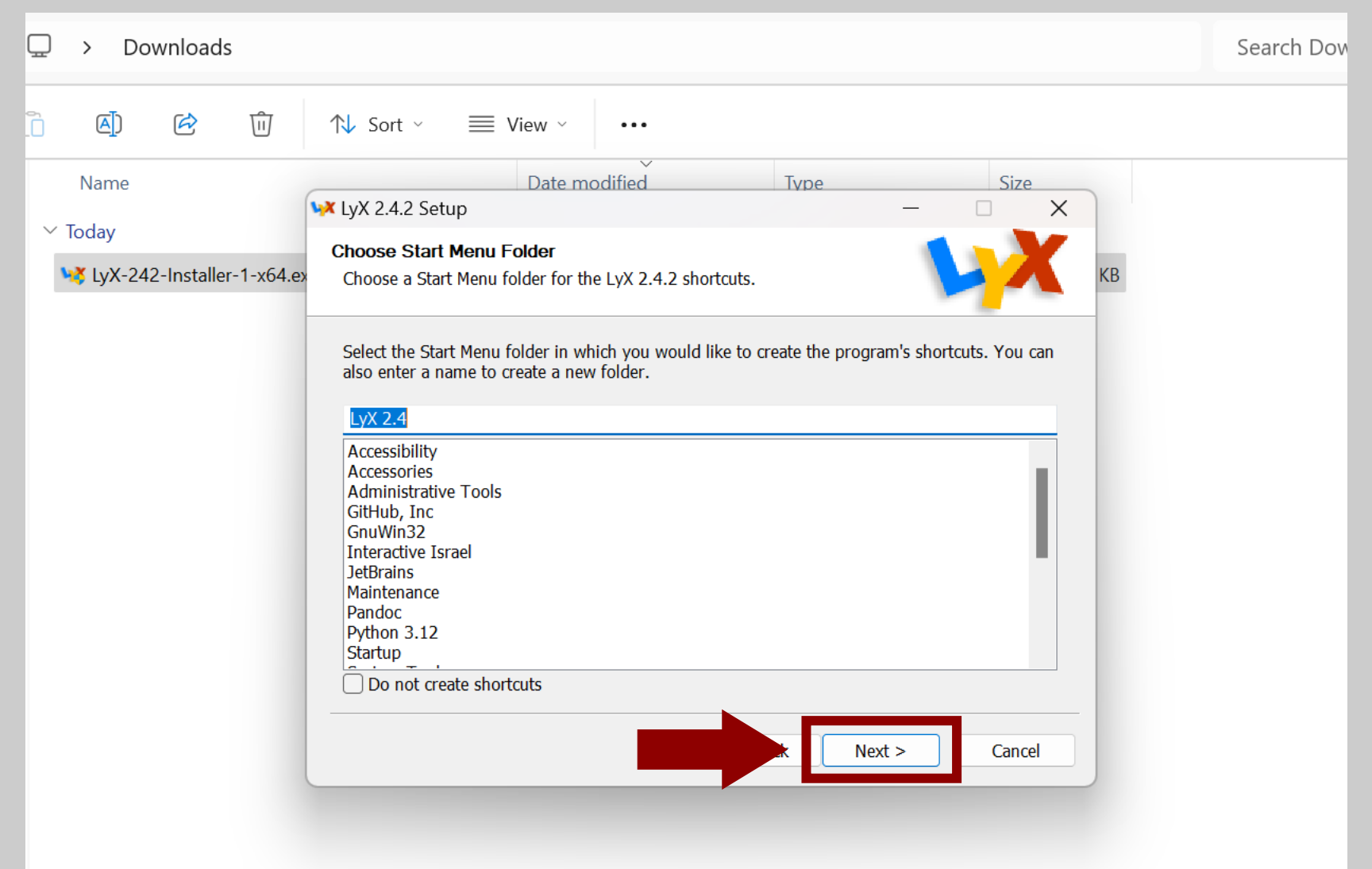

כעת נוודא ש-LyX מצאה את הניתוב הנכון של MiKTeX, שמסתיים כך: "MiKTeX\miktex\bin\x64", ההתחלה של הניתוב תלויה בשאלה אם התקנתם את MiKTeX עבור כל המשתמשים או רק עבור המשתמש שלכם.

| Name                                          | Date modified Type Size                                                                                                    |                       |                                                       |
|-----------------------------------------------|----------------------------------------------------------------------------------------------------|-----------------------|-------------------------------------------------------|
| ✓ Today ✓ Today ↓↓ LyX-242-Installer-1-x64.ex | LaTeX-distribution Set the LaTeX-distribution that LyX should use.                                                                                                    | הנחה ש-LyX            | טיפ: נצא מנקודת ו<br>מצאה את הניתוב ו                 |
|                                               | You can optionally set here the path to the file "latex.exe" and therewith set the<br>LaTeX-distribution that should be used by LyX.<br>If you don't use LaTeX, LyX cannot output documents!<br>The installer has detected the LaTeX-distribution "MiKTeX" on your system. Displayed below is<br>its path. | א, נשנה את<br>על שלוש | אנחנו בטוחים שלא<br>הניתוב ע"י לחיצה<br>הנקודות שבצד. |
|                                               | Path to the file "latex.exe"<br>C:\Program Files\MikTeX\miktex\bin\x64                                                                                                    |                       |                                                       |
|                                               | < Back Install Cancel                                                                                                    |                       |                                                       |

#### ..."Install" נלחץ על

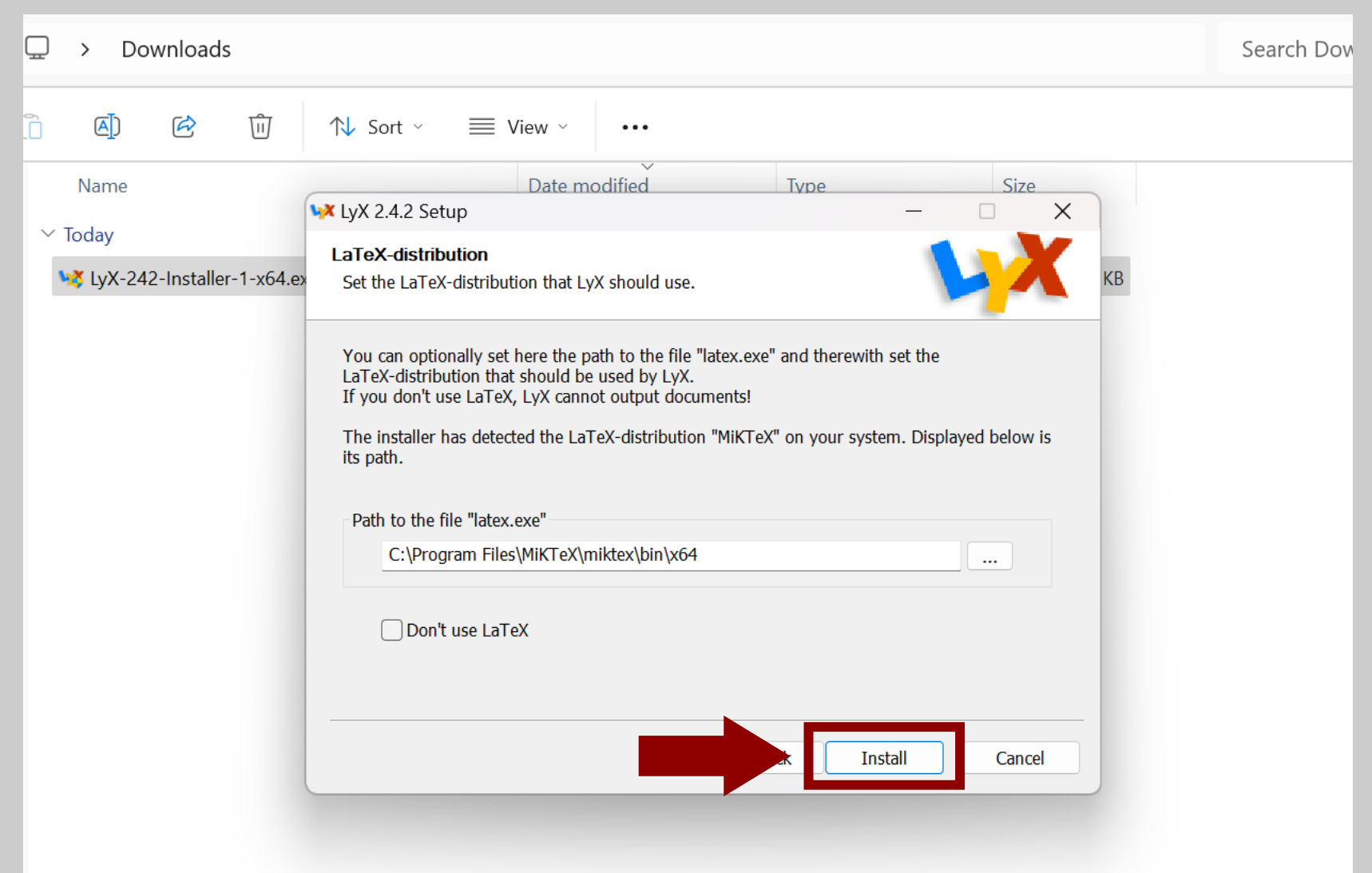

### ... ומייד יתחיל תהליך ההתקנה.

| 🖵 > Downloads                                   |                                                                                                    | Search Dov |
|-------------------------------------------------|----------------------------------------------------------------------------------------------------|------------|
| <u>`</u> () ()                                  | $\land$ Sort $\checkmark$ $\equiv$ View $\checkmark$                                                                                                    |            |
| Name<br>✓ Today<br>¥ LyX-242-Installer-1-x64.ex | Date modified Type Size     Installing   Please wait while LyX 2.4.2 is being installed.   Extract: Qt6Widgets.dll     Show details     Show details     < Back |            |

### 🙂 עוד שני צילומי מסך מהתהליך כי אני אדם נדיב

| ¥ LyX 2.4.2 Setup                                             | —         |        |                                                                      |       |
|---------------------------------------------------------------|-----------|--------|----------------------------------------------------------------------|-------|
| Installing<br>Please wait while LyX 2.4.2 is being installed. |           | X      |                                                                      |       |
| Extract: ding164.svgz                                         |           |        |                                                                      |       |
| Show details                                                  |           |        | 🙀 LyX 2.4.2 Setup                                                    | - 🗆 X |
|                                                               |           |        | <b>Installing</b><br>Please wait while LyX 2.4.2 is being installed. |       |
|                                                               |           |        | Extract: toolbar-toggle_math_panels.svgz                             |       |
|                                                               |           |        | Show details                                                         |       |
|                                                               |           |        |                                                                      |       |
| < Ba                                                          | ck Next > | Cancel |                                                                      |       |
|                                                               |           |        |                                                                      |       |
|                                                               |           |        |                                                                      |       |

< Back Next > Cancel

### בשלב הזה עלולה לצוץ שגיאה האומרת שא"א להתקין את הקובץ "he\_IL.dic", זה לא קובץ חשוב (מילון המאפשר בדיקת איות), וניתן לוותר על התקנתו.

| <ul> <li>▲]</li></ul> | N Sort ~                                                 |
|-----------------------|----------------------------------------------------------|
|                       | Downloading he_IL.dic<br>4680kB (0%) of 0kB @ 1170.0kB/s |
|                       | Cancel                                                   |
|                       | < Back Next > Cancel                                     |

#### כך נראה המסך כשצצה השגיאה הנ"ל, כאמור אין בשגיאה זו בעיה רצינית. נלחץ על "ok" ונמשיך את ההתקנה.

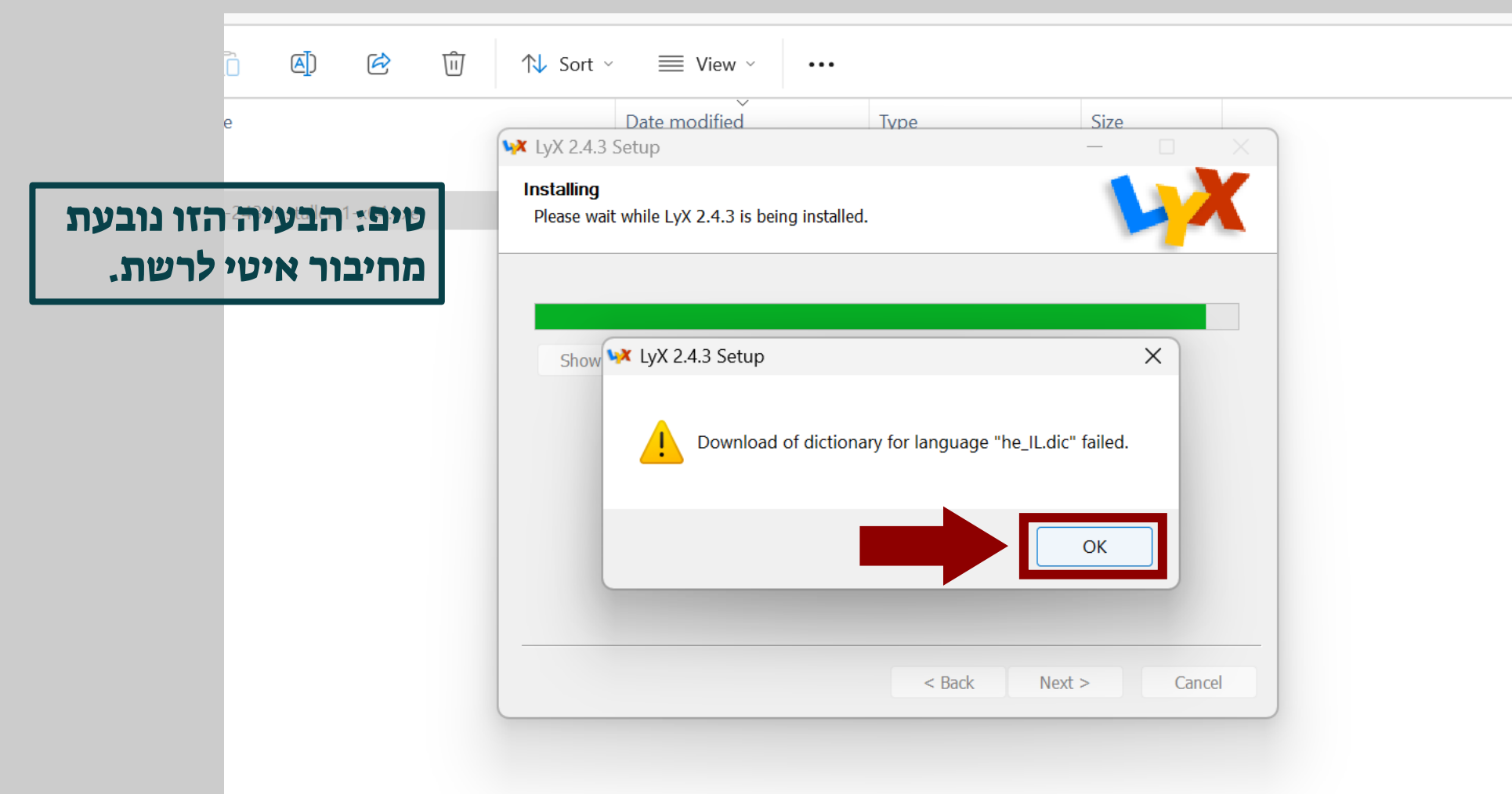

#### בשלב הזה LyX מבקשת מ-MiKTeX להתקין כמה חבילות נדרשות...

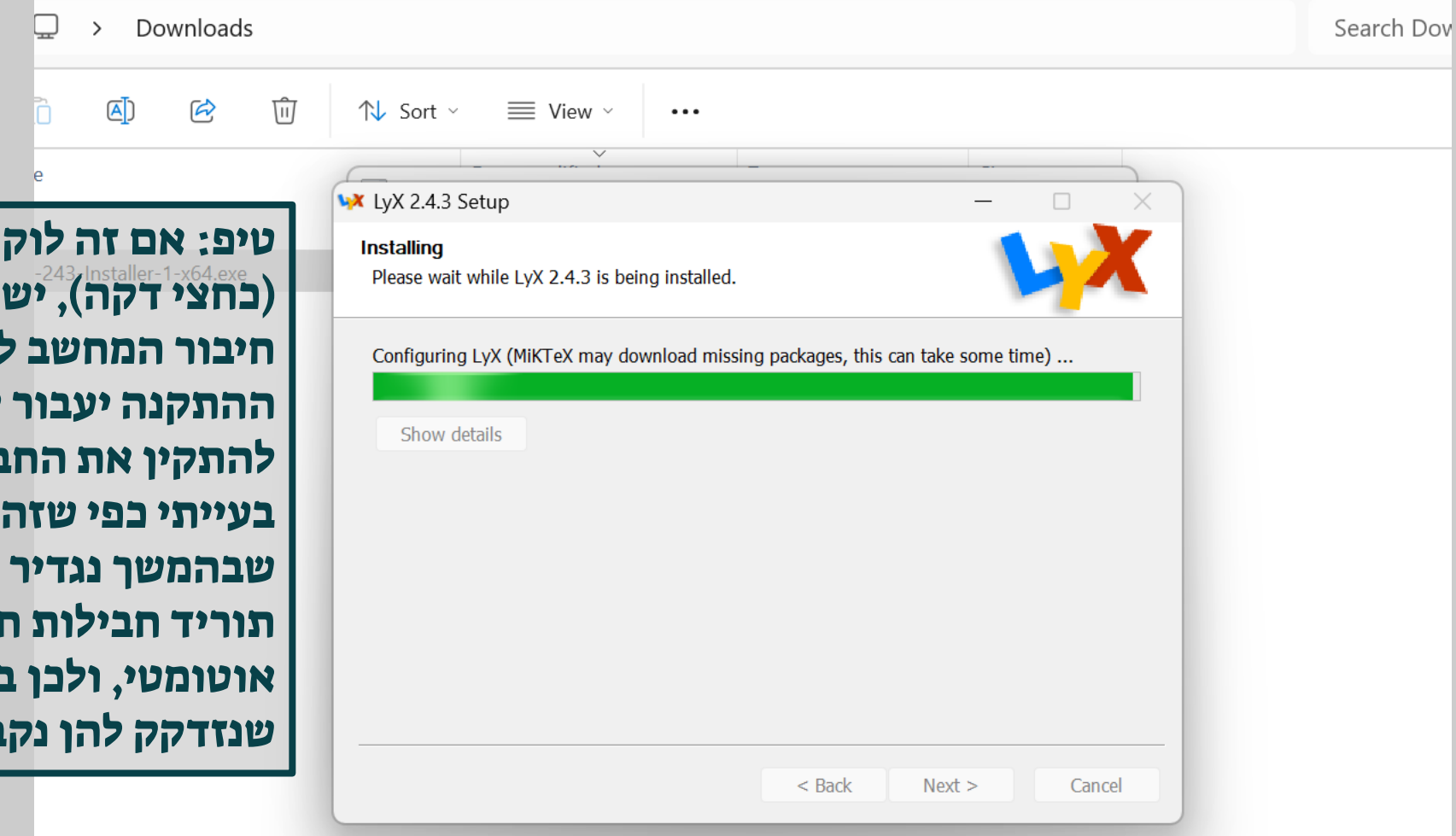

טיפ: אם זה לוקח יותר מדי זמן (כחצי דקה), יש לכבות את חיבור המחשב לרשת, וכך אשף ההתקנה יעבור לשלב הבא מבלי להתקין את החבילות. זה לא בעייתי כפי שזה נשמע מכיוון MiKTeX-שבהמשך נגדיר שMiKTeX שבהמשך נגדיר ש-MiKTeX שנחדקק להן נקבל אותן.

... ומכיוון שהגדרנו שהתוכנה לא תוריד חבילות חדשות באופן אוטומטי, נראה את צילום המסך שלמטה. נבדוק ש-LyX אכן מבקשת מ-MiKTeX להתקין את החבילות עבור המשתמשים שעבורם התקנו אותה.

| е                                                                                                    | Package Installation                                                                                                    | ×      |
|----------------------------------------------------------------------------------------------------|----------------------------------------------------------------------------------------------------|--------|
| טיפ: בדוגמה זו ההתקנה בוצעה<br>243-Installer-1-x64.exe<br>עבור כל המשתמשים במחשב,<br>אם התקנתם רק עבור המשתמש<br>שלכם, שם המשתמש צריך | This required file could not be found:<br>cancel.sty<br>The file is a part of this package:<br>cancel<br>The package will be retrieved from this source: |        |
| להופיע במקום "All users".                                                                                                    | <random package="" repository=""></random>                                                                                                    | Change |
|                                                                                                    | The package will be installed for:<br><all users=""></all>                                                                                               | ~      |
|                                                                                                    | Always show this dialog                                                                                                    | Cancel |
|                                                                                                    | < Back Next >                                                                                                    | Cancel |
|                                                                                                    |                                                                                                    |        |

### נסיר את סימון ה-"V" שלמטה כדי שלא נצטרך לעשות זאת עבור כל חבילה בנפרד; לאחר שסיימנו נלחץ על "Install".

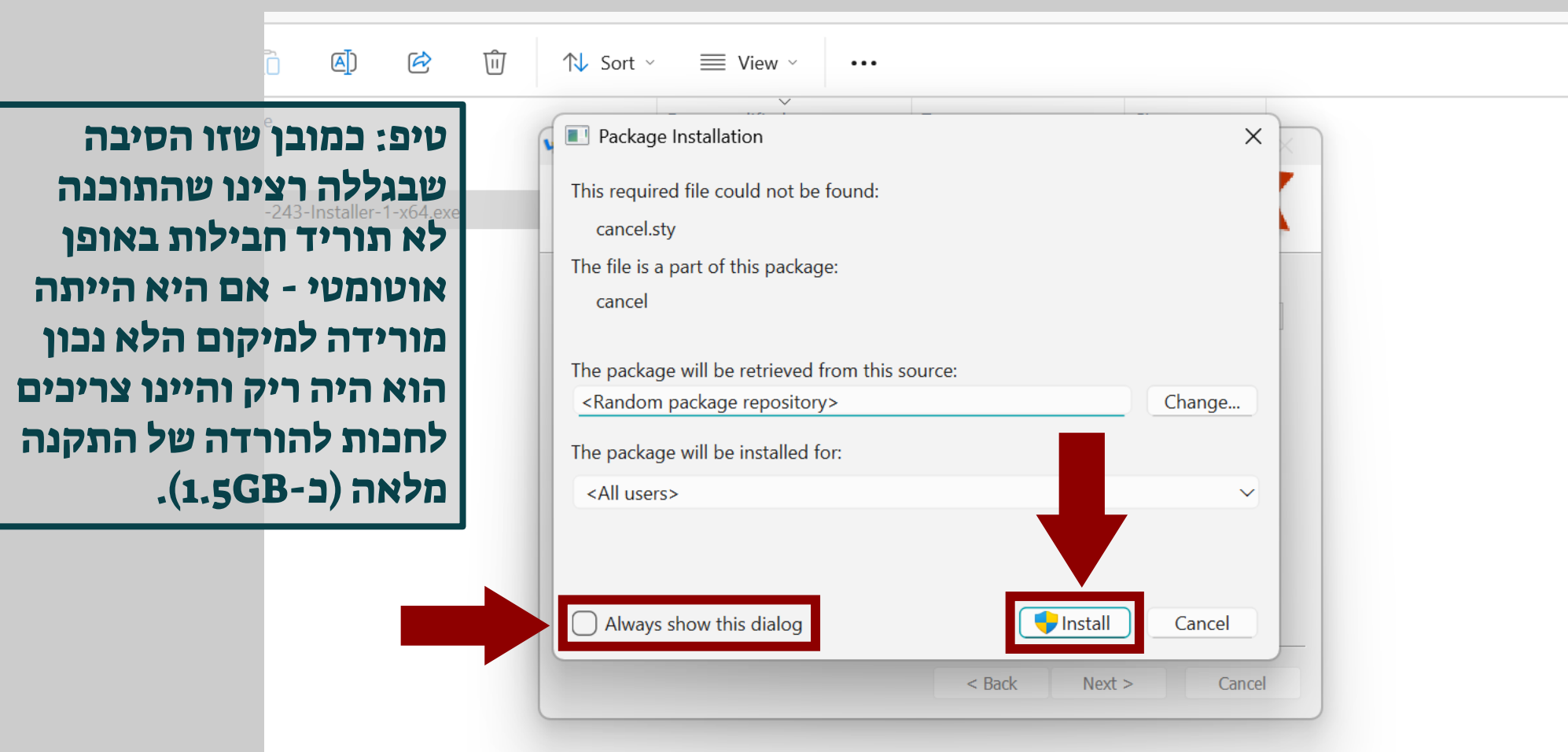

### זהו, סיימנו את תהליך ההתקנה, נלחץ על "Finish" ונעבור לשלב הבא.

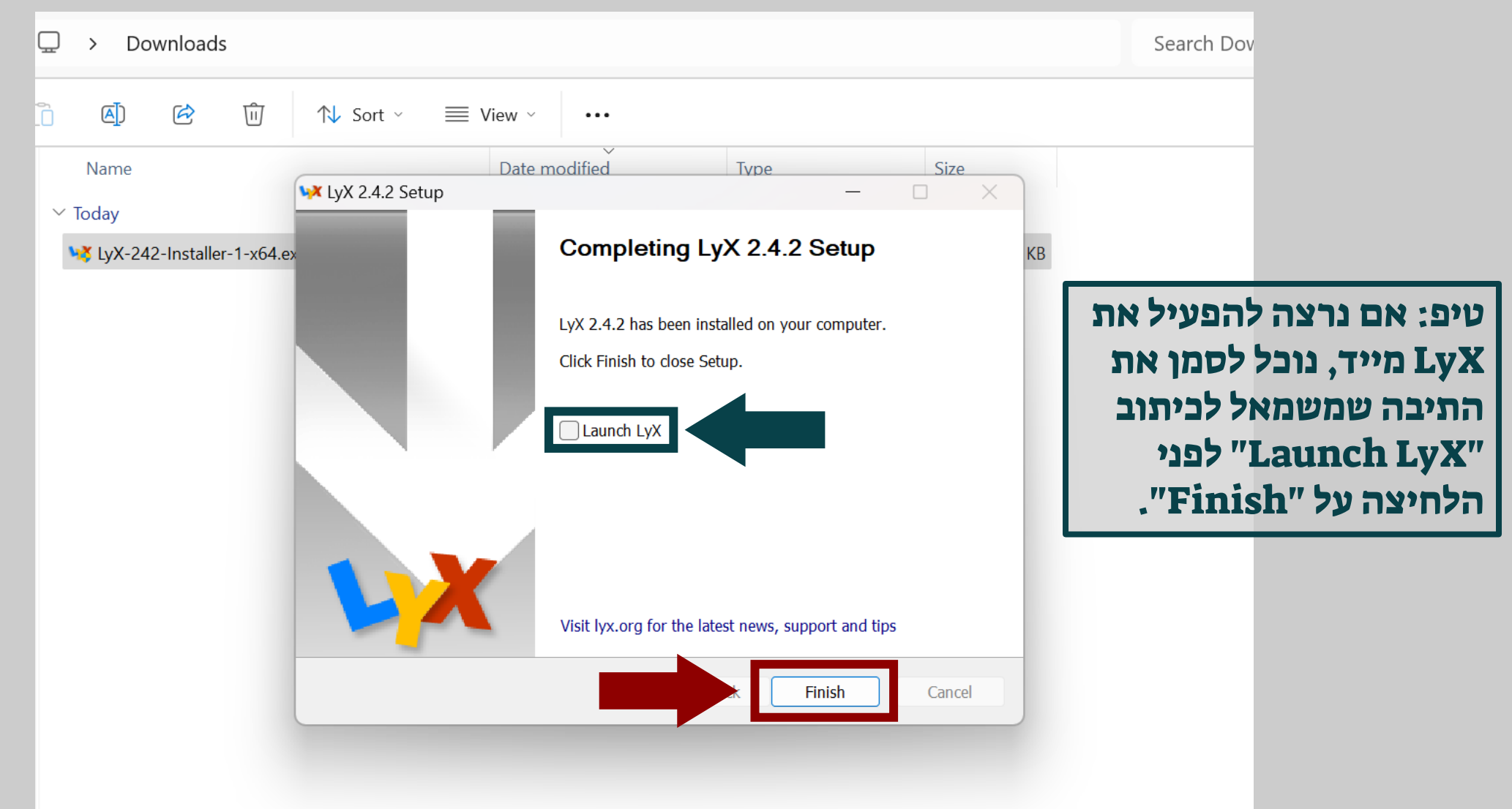

### נחזור ל-"MiKTeX Console, כדי לשנות את ההגדרה הנ"ל.

| ← All Apps Documents W          | eb Setti | ngs Folders Phc 🕨 24 🐨 S … 🥠 |
|---------------------------------|----------|------------------------------|
| Best match                      |          |                              |
| MiKTeX Console                  |          |                              |
| Apps                            |          | MiKTeX Console               |
| 💱 TeXworks                      | >        | 744                          |
| Search the web                  |          | 🖸 Open                       |
| Q mik - See more search results | >        | Run as administrator         |
| 🔮 Mike Tyson                    | >        | Open file location           |
| Mike Vrahel                     |          | 🔆 Unpin from Start           |
|                                 | /        |                              |
| Mike Tomlin                     | >        | ាំ្រ Uninstall               |

### שוב נבחר אם להישאר במצב "User" או לעבור למצב "Admin" - נעבור למצב "Admin" רק אם התקנו את התוכנה עבור כל המשתמשים במחשב.

|      | MiKTeX C                     | onsole            |                                                                                                    | — | × |
|------|------------------------------|-------------------|----------------------------------------------------------------------------------------------------|---|---|
| File | Tasks                        | Help              |                                                                                                    |   |   |
|      | Overvie                      | w                 | Welcome!                                                                                                    |   |   |
| D    | Update<br>ocument<br>Package | es<br>ation<br>es | This is MiKTeX Console. The program will assist you in managing your MiKTeX configuration.<br>If you want, you can start with an online tutorial: <u>HOWTO: manage MiKTeX with the MiKTeX Console</u>                                                                                                    |   |   |
|      | Diagno:<br>Cleanu            | se<br>p           | Operation mode<br>Please decide how you wish to continue:                                                                                                    |   |   |
|      | Setting                      | S                 | <ul> <li>→ Switch to MiKTeX administrator mode<br/>Restart MiKTeX Console with elevated privileges and switch to MiKTeX administrator mode.<br/>Use this option, if you want to operate on the shared (system-wide) MiKTeX configuration.</li> <li>→ Stay in MiKTeX user mode<br/>Continue to work with MiKTeX Console in MiKTeX user mode.<br/>Use this option, if you want to operate on your own MiKTeX configuration.</li> </ul> |   |   |
|      |                              |                   | Updates                                                                                                    |   |   |

### ..."Settings" נעבור ללשונית

| ne lasks nelp |                                                                                                    |
|---------------|----------------------------------------------------------------------------------------------------|
|               |                                                                                                    |
|               | Welcome!                                                                                                    |
| Overview      |                                                                                                    |
| Updates       | This is MiKTeX Console. The program will assist you in managing your MiKTeX configuration.                     |
| Documentation | If you want, you can start with an online tutorial: <u>HOWTO: manage MiKTeX with the MiKTeX Console</u>        |
| Packages      |                                                                                                    |
| Diagnose      |                                                                                                    |
| Cleanup       | Operation mode                                                                                                 |
| Settings      | You are a MiKTeX administrator: this tool currently operates on the shared (system-wide) MiKTeX configuration. |
|               |                                                                                                    |
| TY            | Updates                                                                                                    |
| *             | You can now check for package updates.                                                                         |
| >_            | Chack for undates                                                                                              |
|               |                                                                                                    |

#### ... ונוודא שהתוכנה תתקין חבילות חדשות באופן אוטומטי.

| 🛞 MiKTeX Console (A | dmin) - MiKTeX Console -                                                                                                    | - |        | × |
|---------------------|----------------------------------------------------------------------------------------------------|---|--------|---|
| File Tasks Help     |                                                                                                    |   |        |   |
| Overview            | Settings                                                                                                    |   |        |   |
| Updates             | General Directories Formats Languages                                                                                                    |   |        |   |
| Documentation       | User interface                                                                                                    |   |        |   |
| Packages            | Language: <system language=""> ~</system>                                                                                                    |   |        |   |
| Diagnose            | Package installation                                                                                                    |   |        |   |
| Cleanup             | Packages are retrieved from: <a>Random package repository on the Internet</a>                                                                                           |   | Change |   |
| Settings            | You can choose whether missing packages are to be installed automatically (on-the-fly): <ul> <li>Always</li> </ul>                                                      |   |        |   |
| <b>₩</b>            | <ul> <li>For anyone who uses this computer (all users)</li> <li>Ask me</li> <li>Never</li> <li>Paper format</li> <li>Select your preferred paper format: A4 </li> </ul> |   |        |   |

### בתפריט ההתחלה (או בשורת החיפוש) נחפש את LyX ונפעיל אותה, זו גם ההזדמנות ליצור לה קיצור דרך או להצמיד אותה לשורת המשימות.

| Best match     | its web setti |                                   |
|----------------|---------------|-----------------------------------|
| LyX<br>App     |               | <b>VX</b>                         |
| Search the web |               | LyX                               |
| u≔ LyX         | >             | Арр                               |
| Q lyx download | >             | 🖸 Open                            |
| Q lyxpro       | >             |                                   |
| Q lyxor        | >             | Pinned                            |
| Websites       |               | ₩ MKmacros.lyx                    |
|                |               | 🙀 all shortcut.lyx                |
|                |               | Recent                            |
| LyX Website    |               | 🙀 exercise 1.lyx - in probability |
|                |               | 1discrete probability - c.lyx     |

אם שפת הממשק של המחשב היא עברית, סביר להניח שגם הממשק של התוכנה יהיה בעברית (כמתואר בצילום המסך); אחרת, עיברו לשקופית <u>#41</u>.

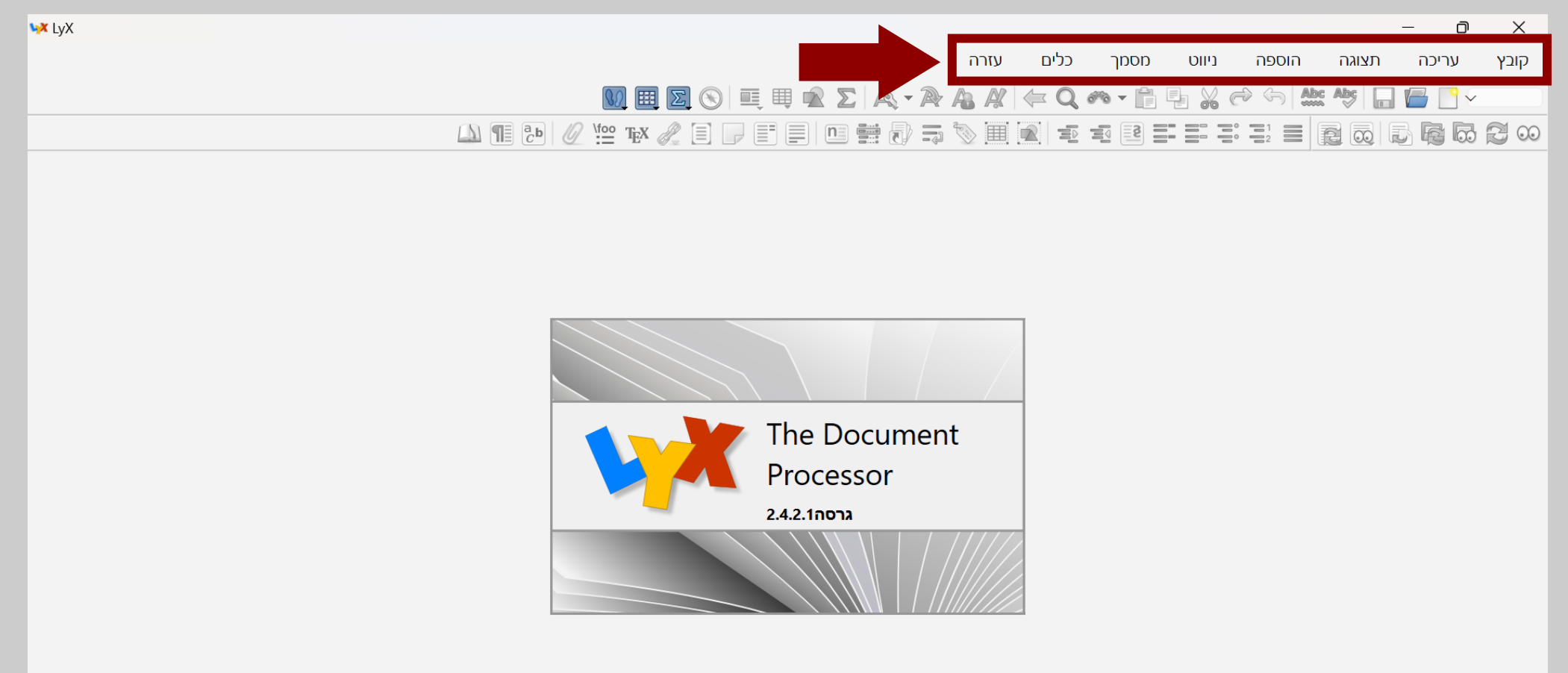

#### אנחנו לא רוצים שזה יהיה המצב, משום שבכל המדריכים שנראה בהמשך יהיו צילומי מסך באנגלית. לכן נלחץ על "כלים" -> "העדפות" ...

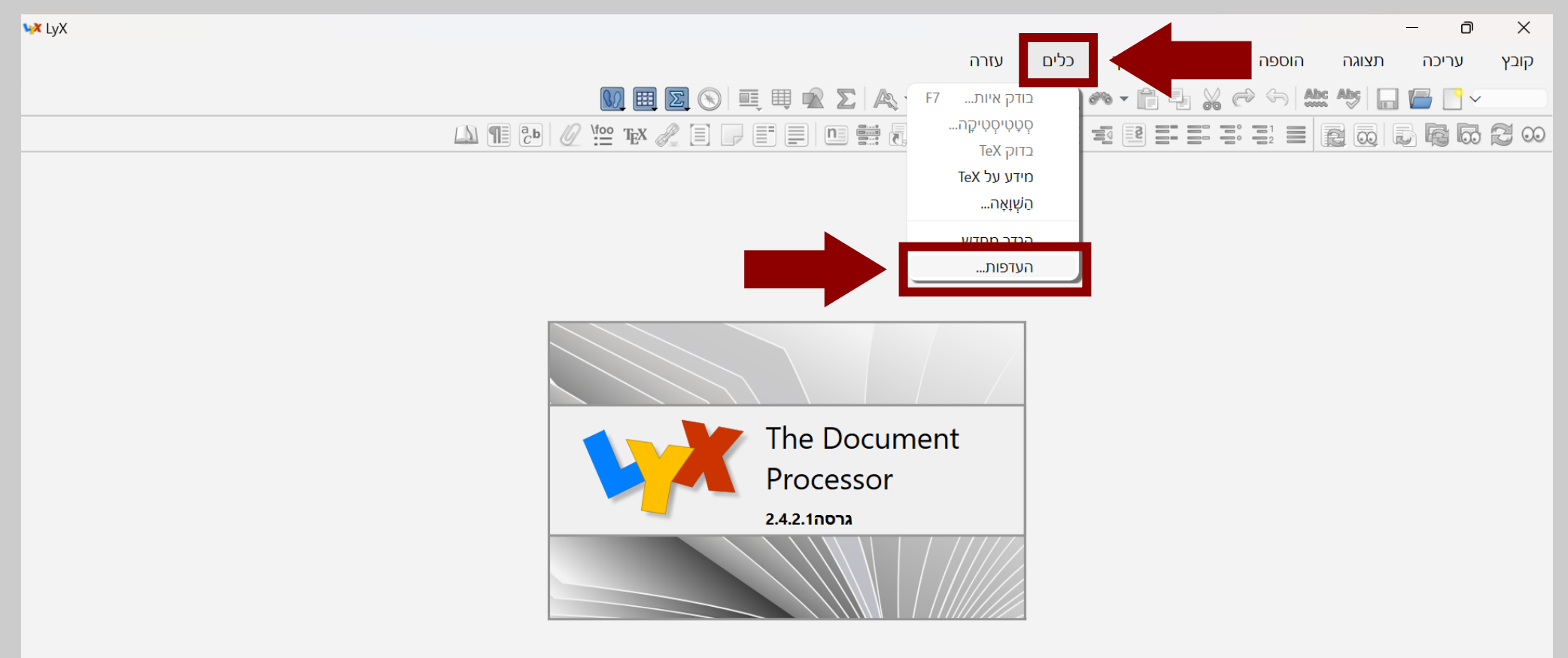

#### ... ובחלון שנפתח נלחץ על "הגדרות שפה".

| <b>₩</b> LyX | _                                                                                                    |          | ×   |
|--------------|----------------------------------------------------------------------------------------------------|----------|-----|
|              | ה תצוגה הוספה ניווט מסמך כלים עזרה                                                                                                    | בץ עריכר | קוו |
|              | העדפות 🚧 😽 און אין אין אין אין אין אין אין אין אין אי                                                                                                | · · · ·  |     |
|              | ן 🗔 🗔 🗮 📃 בַּבַּ און מוגע כלליים מראה ומרגש כלליים                                                                                                   | 662      | 00  |
|              | <ul> <li></li></ul>                                                                                                    |          |     |
|              | <ul> <li>מסך מלא</li> <li>⊘ הסתר סרגלי כלים</li> <li>⊘ הסתר את שורת התפריט</li> <li>⊘ הסתר את שורת המצב</li> <li>⊘ הסתר את שורת הכרטיסיות</li> </ul> |          |     |
|              | <ul> <li>החל עבור ההפעלה הנוכחית בלבד</li> <li>אתחל</li> </ul>                                                                                       |          |     |

#### כעת נפתח את תפריט השפות...

| <b>∿X</b> LyX |                                                                                                    |                                                                                                    |                                                                                                    | - 0 ×                  |
|---------------|----------------------------------------------------------------------------------------------------|----------------------------------------------------------------------------------------------------|----------------------------------------------------------------------------------------------------|------------------------|
|               |                                                                                                    | עזרה                                                                                                    | ניווט מסמך כלים                                                                                                    | קובץ עריכה תצוגה הוספה |
|               | העדפות 🙀                                                                                                    |                                                                                                    | ×                                                                                                    | 🕈 🕤 🚵 Abs 🖕 📊 🔚 📑 🗸    |
|               | עברית אוטומטית אוטומטית אוטומטית אוטומטית אוטומטית אוטומטית אוטומטית אוטומטית אוטומטית אוטומטית אוניבלי<br>גלובלי<br>ערובלי Unset document la<br>מכים מימין-לשמאל: • לוגי • חזותי<br>מחדל: ברירת־המחדל עבור שפה א | שפת ממשק משתמש<br>תמיכת שפות של LaTeX<br>חבילת שפה:<br>פקודת התחלה:<br>פקודת סיום:<br>סיום:<br>סיום:<br>חגדר את שפת באופן<br>הגדר את שפת באופן<br>הגדרות עורך<br>הגדרות עורך<br>הגדרות עורך<br>הגדרות עורך<br>הגדרות עורך<br>מפריד עשרוני ברירת:<br>ברירת־מחדל ליחידת א | <ul> <li>חיפוש</li> <li>מראה ומרגש</li> <li>ממשק־משתמש</li> <li>ניהול מסמכים</li> <li>גופני תצוגה</li> <li>אבעים</li> <li>עריכה</li> <li>עריכה</li> <li>עריכה</li> <li>הגדרות שפה</li> <li>שפה</li> <li>פלט</li> <li>ניהול קבצים</li> </ul> |                        |
|               | החל עבור ההפעלה הנוכחית בלבד 🔘                                                                                                    |                                                                                                    |                                                                                                    |                        |
|               | סגור החל OK                                                                                                    |                                                                                                    | אתחל                                                                                                    |                        |

#### ... ונבחר בשפה האנגלית.

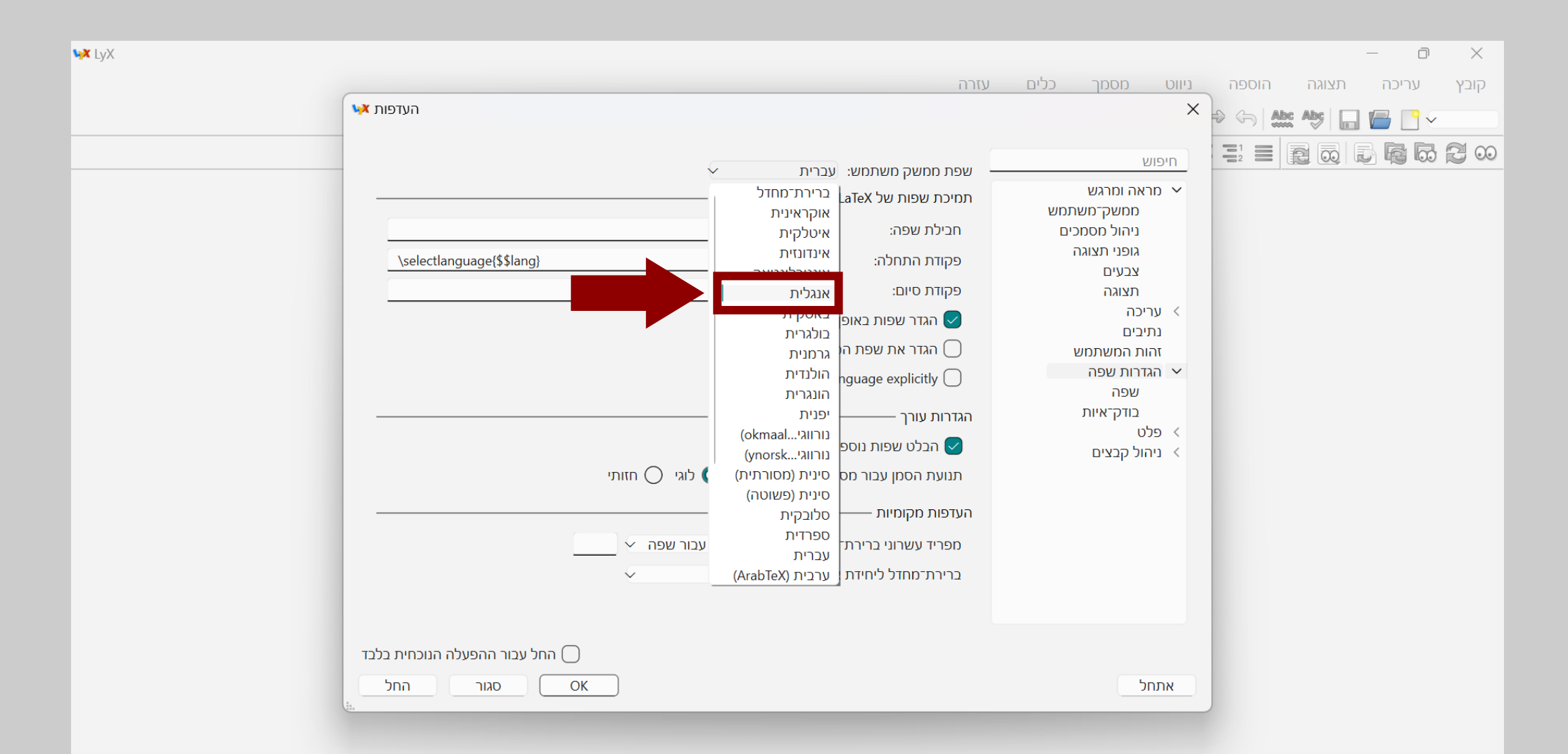

### ..."ok" בחלון הקטן שנפתח נלחץ על

| <b>∿≱</b> LyX |                                            |                                             |                                                     | - 0 ×                  |
|---------------|--------------------------------------------|---------------------------------------------|-----------------------------------------------------|------------------------|
|               |                                            | עזרה                                        | ניווט מסמך כלים                                     | קובץ עריכה תצוגה הוספה |
|               | העדפות 🙀                                   |                                             | ×                                                   | 🗢 🔄 Abs: Abs: 📊 🔚 📑 🗸  |
|               | אנגלית 🗸                                   | שפת ממשק משתמש: —                           | חיפוש                                               |                        |
|               |                                            | תמיכת שפות של LaTeX<br>מכולת שפה:           | א מראה ומרגש ✓<br>ממשק־משתמש<br>גובול מסמכוס        |                        |
|               | \selectlanguage{\$\$lang}                  | חבינת שנה.<br>פקודת התחלה:                  | ניזות מסמכים<br>גופני תצוגה<br>צבעים                |                        |
|               | גלורלי                                     | פקודת סיום:<br>גדר שפות באופו               | תצוגה<br>א עריכה <                                  |                        |
|               | יש להפעיל מחדש את 😽 LyX!                   | ×                                           | נתיבים<br>זהות המשתמש<br>א הגדבות שפה               |                        |
|               | ומשק־המשתמש תצא לפועל רק לאחר אתחול.       | שינוי שפת כ                                 | שפה<br>בודק־איות                                    |                        |
|               | סג<br>זכים מימין-לשמאל: © לוגי ⊖ חזותי     | תנועת הסמן עבור מסנ                         | <ul><li>&gt; פלט</li><li>&gt; ניהול קבצים</li></ul> |                        |
|               |                                            |                                             |                                                     |                        |
|               | זחדל: ברירת־המחדל עבור שפה 	<<br>וורך: ס"מ | מפריד עשרוני ברירת־נ<br>ברירת־מחדל ליחידת א |                                                     |                        |
|               |                                            |                                             |                                                     |                        |
|               | החל עבור ההפעלה הנוכחית בלבד 🔘             |                                             | אתחל                                                |                        |
|               |                                            |                                             |                                                     |                        |

... וגם בחלון הגדול יותר נלחץ על "ok"...

| <b>₩X</b> LyX |                                               |                                             |                                          | -                | D          | ×    |
|---------------|-----------------------------------------------|---------------------------------------------|------------------------------------------|------------------|------------|------|
|               |                                               | עזרה                                        | ניווט מסמך כלים                          | תצוגה הוספה<br>ו | עריכה      | קובץ |
|               | העדפות 👯                                      |                                             | ×                                        | 🗢 🕤 Abs Abs 🗖 🗸  | <b>- -</b> |      |
|               | ענגלית ∽                                      | שפת ממשק משתמש:                             | חיפוש                                    |                  |            | 200  |
|               |                                               | LaTeX תמיכת שפות של                         | מראה ומרגש ממשק־משתמש                    |                  |            |      |
|               | אוטומטית ~                                    | חבילת שפה:<br>פקודת התחלה:                  | ניהול מסמכים<br>גופני תצוגה              |                  |            |      |
|               |                                               | פקודת סיום:                                 | צבעים<br>תצוגה                           |                  |            |      |
|               | גלובלי<br>זסמך במפורש                         | הגדר שפות באופן 🗸 🕢 הגדר את שפת המ          | עו יכוז<br>נתיבים<br>זהות המשתמש         |                  |            |      |
|               | Unset document la                             | anguage explicitly 🗍                        | <ul><li>הגדרות שפה</li><li>שפה</li></ul> |                  |            |      |
|               |                                               | הגדרות עורך ———                             | בודק־איות<br>> פלט                       |                  |            |      |
|               | יי<br>מכים מימין-לשמאל: 🔘 לוגי 🔵 חזותי        | תנועת הסמן עבור מסנ                         | גיהול קבצים                              |                  |            |      |
|               |                                               | העדפות מקומיות ––––                         |                                          |                  |            |      |
|               | מחדל: ברירת־המחדל עבור שפה ~<br>אורך: ס"מ ~ ~ | מפריד עשרוני ברירת־נ<br>ברירת־מחדל ליחידת א |                                          |                  |            |      |
|               |                                               |                                             |                                          |                  |            |      |
|               |                                               |                                             | 100                                      |                  |            |      |
|               |                                               |                                             | אונונ                                    |                  |            |      |

#### כעת נסגור את התוכנה ונפתח אותה מחדש כדי שהשינויים יחולו במלואם.

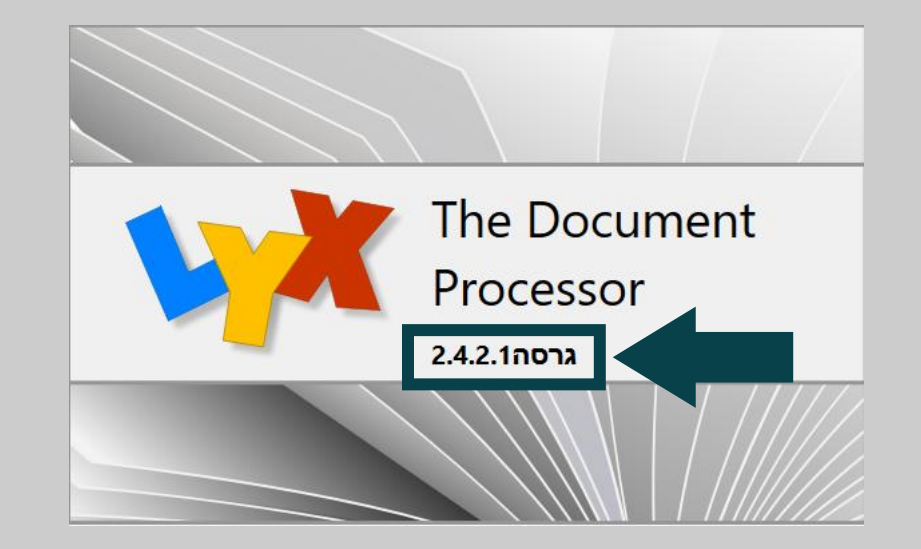

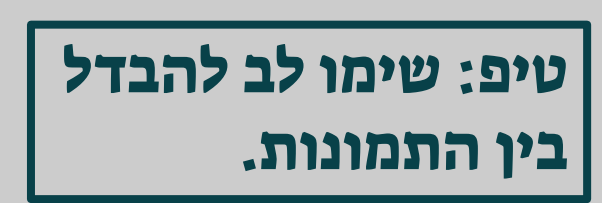

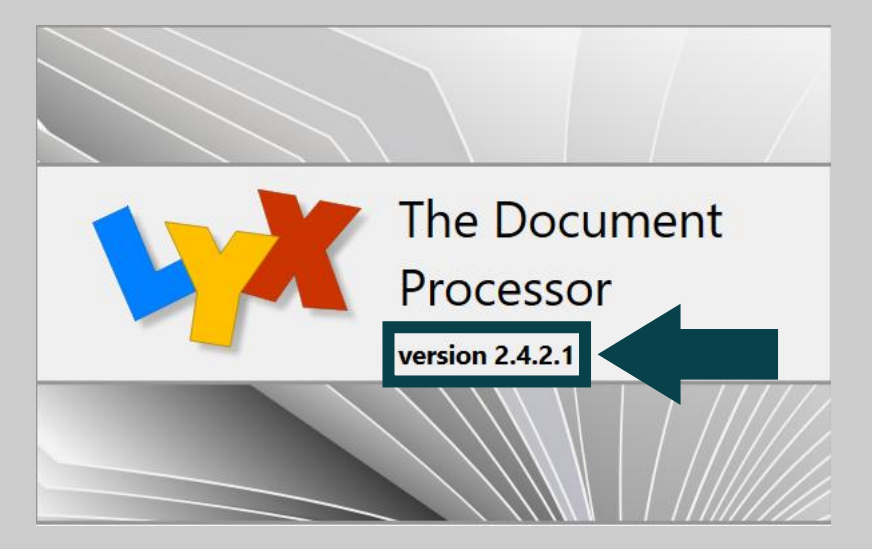

#### ... "Preferences" <- "Tools" על "Preferences" אנמשיך בהגדרות: נלחץ על

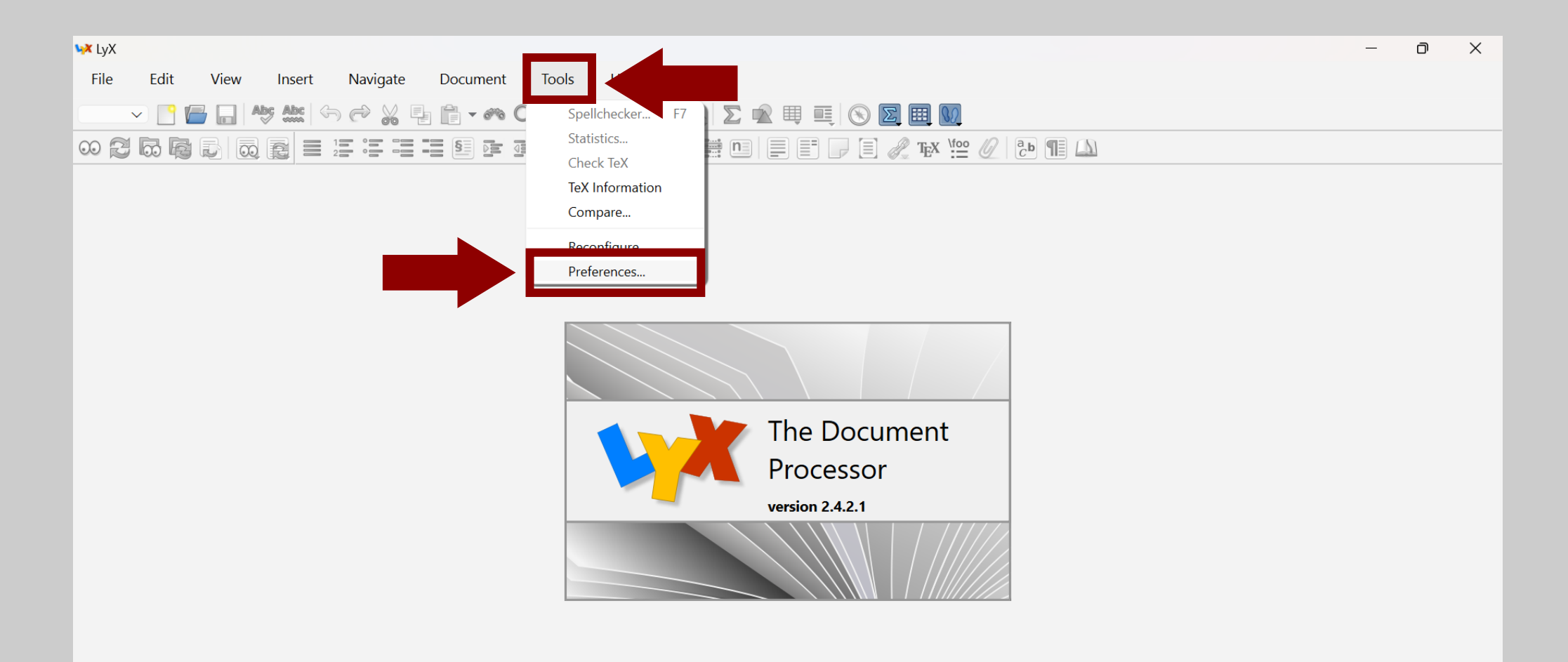

### ... ובחלון שנפתח נלחץ על "Language Settings...

| File Edit View heert Navigate Document Tools Help     V Image: Construction of the status of the status of the statu | ₩ LyX                                                                                                    |                                                                                                    | – 0 × |
|----------------------------------------------------------------------------------------------------|----------------------------------------------------------------------------------------------------|----------------------------------------------------------------------------------------------------|-------|
| Image: Search   Image: Search                                                                                                    | File Edit View Insert Navigate Document                                                                                                    | Tools Help                                                                                                    |       |
| Search     Search     Search   Search   Search   Search   Search   Search   Search   Search   Search   Search   Search   Search   Search   Search   Search   Search    Search    Search                                                                                                    | V Preferences                                                                                                    |                                                                                                    | <     |
|                                                                                                    | Search          Search         Look & Feel         User Interface         Document Handlin         Screen Fonts         Colors         Display         Editing         Paths         Handling | General Look & Feel   User interface file:   default   Browse   Icon set:   Default   User interface style:   Default   Verification   Context Help   Image: Context Help   Image: Context Help <td></td> |       |
| Apply to current session only       Reset       OK     Close       Apply                                                                                                    | Reset                                                                                                    | OK Close Apply                                                                                                    |       |

### ..."Editor Settings" כעת נתמקד בקטע

| <b>₩X</b> LyX                                                                                                    |                                                                                                    | -           | - 0 × |
|----------------------------------------------------------------------------------------------------|----------------------------------------------------------------------------------------------------|-------------|-------|
| File Edit View Insert <u>Navigate</u>                                                                                                    | Document Tools Help                                                                                                    |             |       |
| V 🎦 🔚 🔚 Abs Abs 😽 Vreferenc                                                                                                    | 25                                                                                                    | ×           |       |
| Search<br>Search<br>Search | User interface language: English<br>LaTeX Language Support LaTeX Language Support LaTeX Language package: Automatic Command start: \selectlanguage(\$\$lang) Command end: Command end: Set languages globally Set document language explicitly Geditor Settings Editor Settings Editor Settings Right-to-left cursor movement: O Logical Visual Local Preferences Default decimal separator: Language Default  Default length unit: cm |             |       |
|                                                                                                    | Apply to current ses                                                                                                    | ession only |       |
| Reset                                                                                                    | OK Close                                                                                                    | Apply       |       |
|                                                                                                    |                                                                                                    |             |       |

... ושם נשנה את תנועת הסמן מ-"Logical" ל-"Visual". שינוי זה גורם לסמן לזוז בצורה אינטואיטיבית, ולא לקבוע (לדוגמה) שחץ שמאלה מזיז את הסמן לתו הקודם בכל שפה (גם אם היא נכתבת מימין לשמאל כבשפה העברית).

| Abs Abs | ₩ Preferences                                                                                                    |                                                 | × |
|---------|----------------------------------------------------------------------------------------------------|-------------------------------------------------|---|
|         | <ul> <li>Search</li> <li>✓ Look &amp; Feel<br/>User Interface<br/>Document Handling<br/>Screen Fonts<br/>Colors<br/>Display</li> <li>&gt; Editing<br/>Paths<br/>Identity</li> <li>✓ Language Settings<br/>Language<br/>Spellchecker</li> <li>&gt; Output</li> <li>&gt; File Handling</li> </ul> | User interface language: English                |   |
|         | Reset                                                                                                    | Apply to current session on     OK Cancel Apply |   |

### ..."Keyboard/Mouse" <- "Editing" לאחר מכן נעבור אל

| ₩ LyX                                                                                                    |                                                                                                    |      | – 0 × |
|----------------------------------------------------------------------------------------------------|----------------------------------------------------------------------------------------------------|------|-------|
| File Edit View Insert Navigate Document                                                                                                    | Tools Help                                                                                                    |      |       |
| V Preferences                                                                                                    |                                                                                                    | ×    |       |
| Search         Search         User Interface         Document Handling         Screen Fonts         Colors         Diselay         Editing         Control         Shortcuts         Keyboard/Mouse         Input Completion         User         Spellchecker         Output         File Handling | User interface language: Default<br>LaTeX Language Support<br>Language package: Automatic<br>Command start: <u>\selectlanguage{\$\$lang}</u><br>Command end:<br>Set languages globally<br>Set document language explicitly<br>Unset document language explicitly<br>Editor Settings<br>Mark additional languages<br>Right-to-left cursor movement: Cogical Visual<br>Local Preferences<br>Default decimal separator: Language Default<br>Default length unit: cm<br>Visual | -    |       |
| Reset                                                                                                    | Apply to current session of OK     Cancel Apply                                                                                                    | only |       |
|                                                                                                    |                                                                                                    |      |       |

..."Use keyboard map" נסמן v" נסמן v

| <b>₩</b> X LyX           |                                                                                                    |                                                                                                    |                               | – 0 × |
|--------------------------|----------------------------------------------------------------------------------------------------|----------------------------------------------------------------------------------------------------|-------------------------------|-------|
| File Edit View Insert Na | avigate Document T                                                                                                    | pols Help                                                                                                    |                               |       |
|                          | × Preferences                                                                                                    |                                                                                                    |                               | ×     |
|                          | Search  Low Document handling Screen Fonts Colors Display  Editing Control Shortcuts Keyboard/Mouse Input Completion Paths Identity  Language Settings Language SpelIchecker Output File Handling | Keyboard   Use keyboard map   Primary:   Secondary:     Mouse   Wheel scrolling speed:   ✓   Middle mouse button pasting   Scroll Wheel Zoom   ✓   Enable   Ctrl ✓ | Browse<br>Browse              |       |
|                          |                                                                                                    |                                                                                                    | Apply to current session only | у     |
|                          | Reset                                                                                                    |                                                                                                    | OK Cancel Apply               |       |
|                          |                                                                                                    |                                                                                                    |                               |       |

### ... ונלחץ על "Browse" בשורה של "...

| ₩X LyX                                                                                                    |                                                                                                    | – ō × |
|----------------------------------------------------------------------------------------------------|----------------------------------------------------------------------------------------------------|-------|
| File Edit View Insert Navigate Document                                                                                                    | Tools Help                                                                                                    |       |
| V C Herences                                                                                                    | ×                                                                                                    |       |
| Search         Search         Search | Keyboard   Primary:   Secondary:     Mouse   Wheel scrolling speed: $\checkmark$ Middle mouse button pasting   Scroll Wheel Zoom $\bigcirc$ Enable $Ctrl \checkmark$ |       |
|                                                                                                    | Apply to current session only                                                                                                    |       |
| Reset                                                                                                    | OK Cancel Apply                                                                                                    |       |
|                                                                                                    |                                                                                                    |       |

### בחלון הקטן שנפתח, נגלול אל האות "n"...

| ₩Х ЦуХ                                                                                                    |                                                                                                    | – o × |
|----------------------------------------------------------------------------------------------------|----------------------------------------------------------------------------------------------------|-------|
| File Edit View Insert Navigate Document                                                                                                    | ools Help                                                                                                    |       |
| ✓       ✓       ✓       ✓       ✓       ✓       ✓       ✓       ✓       ✓       ✓       ✓       ✓       ✓       ✓       ✓       ✓       ✓       ✓       ✓       ✓       ✓       ✓       ✓       ✓       ✓       ✓       ✓       ✓       ✓       ✓       ✓       ✓       ✓       ✓       ✓       ✓       ✓       ✓       ✓       ✓       ✓       ✓       ✓       ✓       ✓       ✓       ✓       ✓       ✓       ✓       ✓       ✓       ✓       ✓       ✓       ✓       ✓       ✓       ✓       ✓       ✓       ✓       ✓       ✓       ✓       ✓       ✓       ✓       ✓       ✓       ✓       ✓       ✓       ✓       ✓       ✓       ✓       ✓       ✓       ✓       ✓       ✓       ✓       ✓       ✓       ✓       ✓       ✓       ✓       ✓       ✓       ✓       ✓       ✓       ✓       ✓       ✓       ✓       ✓       ✓       ✓       ✓       ✓       ✓       ✓       ✓       ✓       ✓       ✓       ✓       ✓       ✓       ✓       ✓       ✓       ✓       ✓       ✓ | Keyboard   Filter   Type:   Use   Primary:   Name:   All available   Case Sensitive   Browse Browse Browse Browse Browse File Language: English File Language: English Mouse Wheel s Image: General Image: General | nly   |

... נבחר ב-"null", ונלחץ על "Open"...

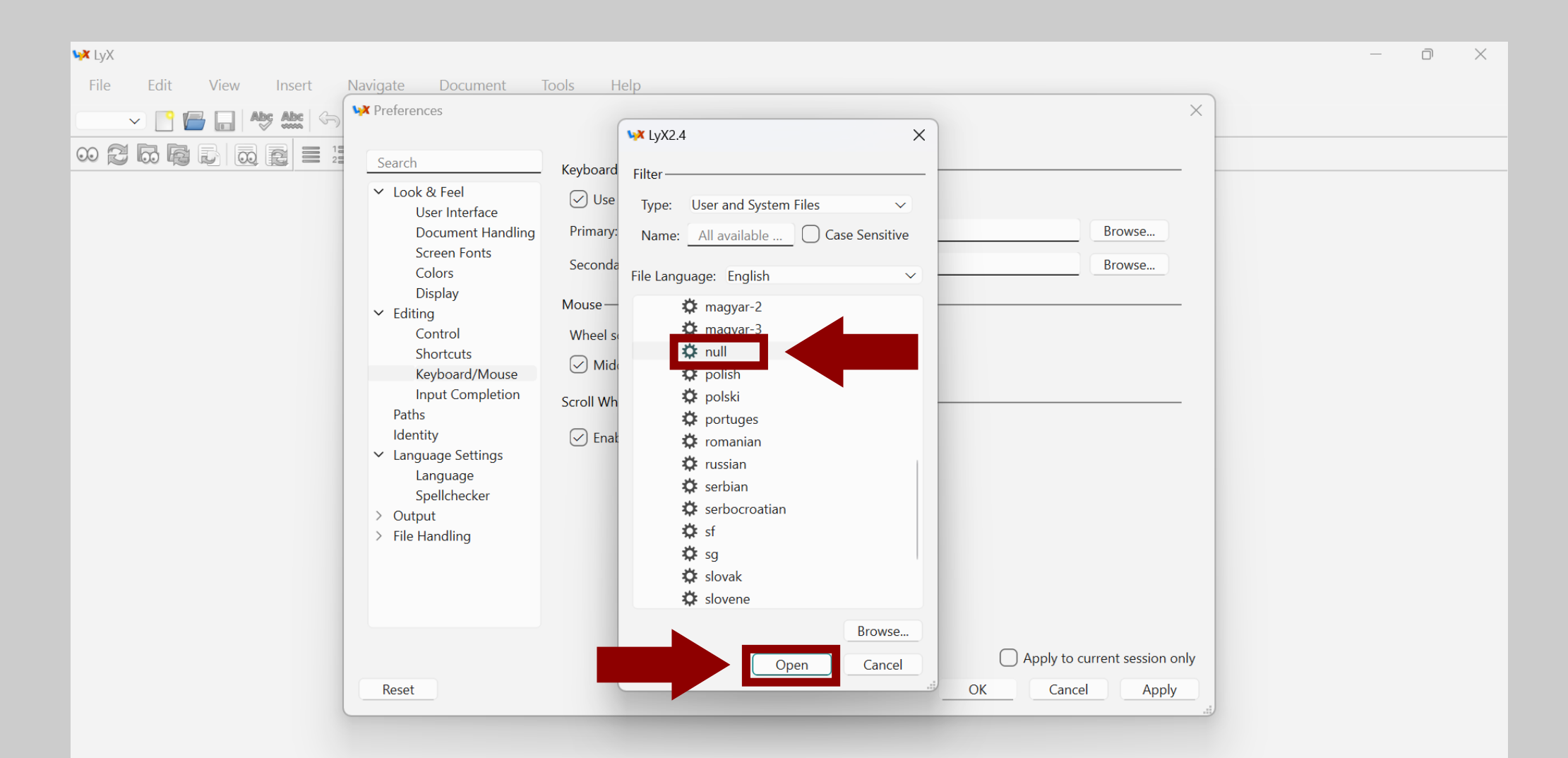

### ושוב (הפעם בשורה של "Secondary") נלחץ על "Browse"...

| ₩ LyX                                                                                                    |                                                                                                    | - 0 X |
|----------------------------------------------------------------------------------------------------|----------------------------------------------------------------------------------------------------|-------|
| Image: Wight with the second second seco | Tools       Help         Keyboard       X         ✓       Use keyboard map         Primary:       null         Browse       Browse         Secondary:       Browse         Mouse       Wheel scrolling speed:       ~         ✓       Middle mouse button pasting         Scroll Wheel Zoom       Y         ✓       Enable       Ctrl ✓ |       |
| Spellchecker<br>> Output<br>> File Handling<br>Reset                                                                                                    | Apply to current session only<br>OK Cancel Apply                                                                                                    |       |

### ... אך הפעם נבחר ב-"hebrew" (שוב יש ללחוץ על "Open").

| ₩ <b>X</b> LyX                                                                                                    |                                                                                                    | – ō × |
|----------------------------------------------------------------------------------------------------|----------------------------------------------------------------------------------------------------|-------|
| File Edit View Insert Navigate Document   Image: Construction of the series of the series of the | Tools       Help         ✓ LyX2.4       ×         ✓ Use       Filter         Type:       Use and System Files         Primary:       Name:         All available       Case Sensitive         Seconda       File Language:         File Language:       English         Wheel s       ♥ espanol         Ø Mid       ♥ francais         Ø german       ♥ german-2         Ø german-3       ♥ german-2         Ø latvian       ♥ magyar         I latvian       ♥ magyar-2         ♥ magyar-3       Browse |       |
| Reset                                                                                                    | Browse  Open Cancel OK Cancel Apply                                                                                                    |       |

### ..."Shortcuts" <- "Editing" אחר מכן נעבור אל

| <b>₩</b> LyX                   |                                                                                                    |                                           | - 0 | $\times$ |
|--------------------------------|----------------------------------------------------------------------------------------------------|-------------------------------------------|-----|----------|
| File Edit View Insert Navigate | Document Tools Help                                                                                                    |                                           |     |          |
| ▶ 💽 🔚 🕞 🏍 🏍 🕨 Prefe            | rences                                                                                                    | ×                                         |     |          |
|                                | ch Keyboard   pock & Feel User Interface   Document Handling   Screen Fonts   Colors   Dicelaw   Mouse   Mouse   Wheel scrolling speed:   Control   Shortcuts   Keyboard/Mouse   Input Completion   Arrow   entity   Inguage Settings   Language   Spelchecker   utput   le Handling | Browse Browse                             |     |          |
| Res                            | et OK                                                                                                    | Apply to current session only Close Apply |     |          |
|                                |                                                                                                    | ;ij                                       |     |          |

### ... נלחץ על "New" כדי ליצור קיצור מקשים להחלפת שפה.

| ₩ LyX                                                                                                    |                                                                                                    | – ō X         |
|----------------------------------------------------------------------------------------------------|----------------------------------------------------------------------------------------------------|---------------|
| File Edit View Insert Navigate Document   Image: State of the state of the state of the | Bind file: cua     Show key-bindings containing:     Function     Shortcut     Occursor, Mouse and Editing Functions     Document and Window     Pont, Layouts and Textclasses     Mathematical Symbols     System and Miscellaneous |               |
| Reset                                                                                                    | Modify Remove New Apply to current session OK Close App                                                                                                    | n only<br>ply |

#### מיד ייפתח חלון קטן שבו נתבקש להקליד את הפקודה ואת קיצור המקשים.

| ₩ LyX                                                                                                    | — D                                                          | × |
|----------------------------------------------------------------------------------------------------|--------------------------------------------------------------|---|
| File Edit View Insert Navigate Documen                                                                                                    | t Tools Help X                                               |   |
| Search         Search         Search         Screen Fonts         Colors         Display         Editing         Control         Shortcuts         Keyboard/Moot         Input Complet         Paths         Identity         Spellchecker         Output         File Handling | Bind file: _ua Browse<br>Show key-bindings containing:       |   |
| Reset                                                                                                    | Apply to current session only       OK     Close       Apply |   |

### ...(ללא המירכאות) "Ianguage hebrew" נקליד את הפקודה "Function" (ללא המירכאות)...

| <b>₩</b> LyX                                                                                                    | – 0 X |
|----------------------------------------------------------------------------------------------------|-------|
| File Edit View Insert Navigate Document Tools Help                                                                                                    |       |
| V C Abs Abs Abs Abs Abs Abs Abs Abs Abs Abs                                                                                                    | ×     |
| Search   Search   V   Look & Feel User Interface Document Handling Screen Fonts Colors Display V Editing Control Shortcuts Keyboard/Mouse Input Completion Paths Identity V Language Settings Spellchecker Output File Handling File Handling Search Bind file: ua Document Handling Streen Fonts Colors Document and V V Edit shortcut Shortcuts Keyboard/Mouse Input Completion Paths Identity V Language Settings Spellchecker Output File Handling Visit Handling Visit Handlin |       |
| Modify Remove New                                                                                                    |       |
| Apply to current session o       Reset       OK       Close                                                                                                    | nly   |

### ונבצע את קיצור "Shortcut"... ולאחר מכן נלחץ על הכפתור שמשמאל ל-"Shortcut" ונבצע את קיצור ... המקשים שברצוננו להקצות להחלפת שפה (הקיצור המקובל הוא "F12").

| ₩ LyX                                                                                                    |                                                                                                    | — 0 ×                                                                                                    |
|----------------------------------------------------------------------------------------------------|----------------------------------------------------------------------------------------------------|----------------------------------------------------------------------------------------------------|
| File Edit View Insert Navigate Document                                                                                                    | Tools Help                                                                                                    |                                                                                                    |
| ✓         Image: Search           ✓         Image: Search                                                                                                    |                                                                                                    |                                                                                                    |
| <ul> <li>Look &amp; Feel</li> <li>User Interface</li> <li>Document Handling</li> <li>Screen Fonts</li> <li>Colors</li> <li>Display</li> <li>Editing</li> <li>Control</li> <li>Shortcuts</li> <li>Keyboard/Mouse</li> <li>Input Completion</li> <li>Paths</li> <li>Identity</li> <li>Language Settings</li> <li>Language</li> <li>Spellchecker</li> <li>Output</li> <li>File Handling</li> </ul> | Bind file: Browse Show key-bindings containing: Function Shortcut > Cursor, Mouse and Editing Functions > Document and Window | עיפ: במקלדות רבות הלחצן<br>F12" תפוס ע"י פעולה כגון<br>שמירת מסמך בשם. כדי<br>הפעיל את "F12" נצטרך<br>להוא על "fn+F12". זה לא<br>קשור ל-LyX אלא למקלדת<br>למחשב. |
|                                                                                                    | Modify Remove New                                                                                                    |                                                                                                    |
| Reset                                                                                                    | OK Close Apply                                                                                                    |                                                                                                    |

#### נלחץ על "ok" כדי לשמור את הקיצור...

| <b>₩X</b> LyX             |                 |                                                                                                    | – 0 × |
|---------------------------|-----------------|----------------------------------------------------------------------------------------------------|-------|
| File Edit View Insert Nav | vigate Document | Tools Help                                                                                                    |       |
|                           | Preferences     |                                                                                                    | ×     |
|                           | Search          | Bind file: cua     Show key-bindings containing:     Function     > Cursor, Mouse and Editing Functions     > Document and Window     * Edit shortcut     * Edit shortcut:     Innuction:     Ianguage hebrew     Shortcut:     F12        OK     Cancel |       |
|                           |                 | Modify Remove New                                                                                                    |       |
|                           |                 | Apply to current session                                                                                                    | only  |
|                           | Reset           | OK Close App                                                                                                    |       |

### ... ולאחר מכן נלחץ על "Apply" כדי לשמור את ההגדרות.

| ₩ LyX                                                                                                    |                                                                                                    |                                |                                                               | - 0  | $\times$ |
|----------------------------------------------------------------------------------------------------|----------------------------------------------------------------------------------------------------|--------------------------------|---------------------------------------------------------------|------|----------|
| File Edit View Insert Navigate Documen                                                                                                    | t Tools Help                                                                                                    |                                |                                                               | ×    |          |
| ∞       ≈       ∞       ∞       ≡       12         Search        Look & Feel       User Interface         User Interface       Document Hat       Screen Fonts         Colors       Display          Editing       Control       Shortcuts         Keyboard/Mon       Input Complete | Bind file:<br>Cua<br>Show key-bindings containing:<br>Function<br>inset-select-all<br>inset-settings<br>inset-split<br>inset-toggle<br>ipa-insert<br>ipamacro-insert<br>keymap-off<br>keymap-primary | Shortcut<br>Ctrl+A<br>Ctrl+D S | Browse                                                        |      |          |
| Paths<br>Identity<br>Language Settings<br>Language<br>Spellchecker<br>Output<br>File Handling<br>Converters<br>Language<br>Spellchecker<br>Converters                                                                                                    | keymap-secondary<br>keymap-toggle<br>label-copy-as-reference<br>label-goto<br>label-insert<br>label-insert-as-reference<br>language<br>language hebrew                                               | Alt+R L<br><b>F12</b>          |                                                               |      |          |
| File Formats<br>Reset                                                                                                    |                                                                                                    |                                | Modify Remove New Apply to current session of OK Cancel Apply | only |          |

### ..."Control" <- "Editing" נעבור אל

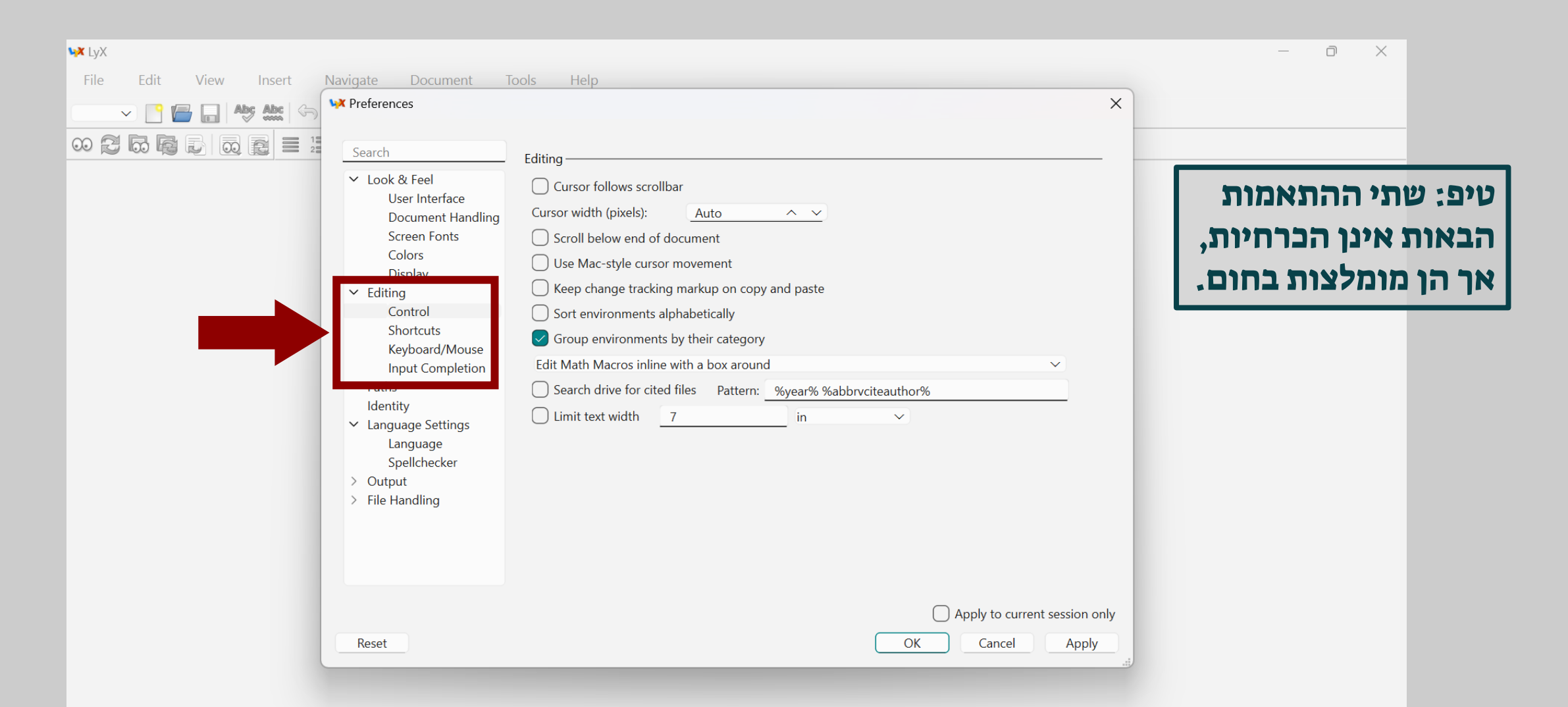

### ... ונסמן ב-"v" את האפשרות "Scroll below end of document". בכך יתאפשר לנו להמשיך לגלול את המסך גם בסוף המסמך, כך שהשורה האחרונה תופיע בגובה סביר על המסך (ולא בתחתיתו).

| <br><b>V</b> Preferences                                                                                                    | ×                                                                                                    |
|----------------------------------------------------------------------------------------------------|----------------------------------------------------------------------------------------------------|
| Search<br>V Look & Feel<br>User Interface<br>Document Handling<br>Screen Fonts<br>Colors<br>Display<br>V Editing<br>Control<br>Shortcuts<br>Keyboard/Mouse<br>Input Completion<br>Paths<br>Identity<br>V Language Settings<br>Language<br>Spellchecker<br>Output<br>File Handling | Editing<br>Cursor follows scrollbar<br>Scroll below end of document<br>Use Mac-style cursor movement<br>Sort environments alphabetically<br>Sorup environments by their category<br>Edit Math Macros inline with a box around<br>Search drive for cited files Pattern: <u>Wyear% %abbrvciteauthor%</u><br>Limit text width <u>7</u> in <u>v</u> |
| Reset                                                                                                    | OK Cancel Apply                                                                                                    |

### ..."Document Handling" <- "Look & feel" כעת נעבור אל

| 😽 LyX                                                                                                    |                                                                                                    | - o × |
|----------------------------------------------------------------------------------------------------|----------------------------------------------------------------------------------------------------|-------|
| File Edit View Insert Navigate                                                                                                    | Document Tools Help                                                                                                    |       |
| Preference                                                                                                    | x X                                                                                                    |       |
| Search<br>Search<br>Search | & Feel   ser Interface   ocument Handling   > Restore window layouts and geometries   > Restore cursor positions   > Load opened files from last session   > Clear all session information   > Backup & Saving   > Backup & Saving   > Make auto-save snapshots every   > Make auto-save snapshots every   > Save new documents compressed by default   > Save the document directory path   Windows & Work Area   > Open documents in tabs   > Use single instance   > Display single close-tab button   > Closing last view: Closes document |       |
|                                                                                                    | Apply to current session only                                                                                                    |       |
| Reset                                                                                                    | OK Cancel Apply                                                                                                    |       |

ושם נסיר את סימון ה-"v" מן האפשרות "Backup orginal file when saving". בכך נמנע מ-LyX להחזיק את כל מסמך בשני עותקים: אחד כפי שהיה לפני השמירה האחרונה, והאחר כפי שהוא לאחריה.

| <br>Y Preferences                                                                                                    | ×                |  |
|----------------------------------------------------------------------------------------------------|------------------|--|
| <ul> <li>Search</li> <li>Look &amp; Feel<br/>User Interface</li> <li>Document Handling</li> <li>Screen Fonts<br/>Colors<br/>Display</li> <li>Editing<br/>Control<br/>Shortcuts</li> <li>Keyboard/Mouse<br/>Input Completion</li> <li>Paths<br/>Identity</li> <li>Language Settings<br/>Language<br/>Spellchecker</li> <li>Output</li> <li>File Handling</li> </ul> | Session Handling |  |
| Reset                                                                                                    | OK Cancel Apply  |  |

### כעת נלחץ על "ok" כדי לשמור את ההגדרות, ובכך סיימנו את ההתאמות הנוספות. הדבר היחיד שנשאר לנו הוא לבדוק שהכול פועל כראוי.

| ₩ LyX                                                                                                    | – 0 ×   |
|----------------------------------------------------------------------------------------------------|---------|
| File Edit View Insert Navigate Document Tools Help                                                                                                    |         |
| V C Abs Abs G V Preferences                                                                                                    | ×       |
| Search       Search       Session Handling <ul> <li>Look &amp; Feel</li> <li>User Interface</li> <li>Document Handling</li> <li>Screen Fonts</li> <li>Colors</li> <li>Display</li> </ul> Sestion Handling <ul> <li>Editing</li> <li>Control</li> <li>Shortcuts</li> <li>Keyboard/Mouse</li> <li>Input Completion</li> <li>Paths</li> <li>Identity</li> </ul> Save the document directory path         Vindows & Work Area       Sove fine document directory path       Windows & Work Area <ul> <li>Opplay single close-tab button</li> <li>Closing last view: Closes document </li> </ul> |         |
| Apply to current session or       Reset       OK       Cancel       Apply                                                                                                    | lly<br> |
|                                                                                                    |         |

### יופי, סיימנו להגדיר את LyX ועכשיו הגיע הזמן לבדוק שהכול פועל כראוי. נוריד את הקובץ "test.lyx" מכאן: <u>https://lyx.srayaa.com/install/test.lyx</u>, ונפתח אותו (לחיצה שמאלית כפולה על הקובץ).

| $\leftarrow$ $\rightarrow$ | $\uparrow$ | C     | 🖵 > Dov             | wnloads  |           |                                         |     |              |           | Search Downloads | Q         |
|----------------------------|------------|-------|---------------------|----------|-----------|-----------------------------------------|-----|--------------|-----------|------------------|-----------|
| 🕂 New 🗸                    | *          | C     | <u>(</u> )          | 6        | 〕 ↑↓ Sort | View View View View View View View View | ••• |              |           |                  | 📑 Details |
| A Home                     |            | N     | ame                 |          |           | Date modified                           |     | Туре         | Size      |                  |           |
|                            |            | ✓ Too | lay                 |          |           |                                         |     |              |           |                  |           |
|                            | _          |       | test.lyx            |          |           | 29/03/2025 16:30                        |     | LyX Document | 6 KB      |                  |           |
| E Docume                   | ents 🖈     | **    | LyX-243-Installer-1 | -x64.exe |           | 29/03/2025 15:30                        |     | Application  | 57,956 KB |                  |           |
| 🛓 Downlo                   | ads 🖈      |       |                     |          |           |                                         |     |              |           |                  |           |
| רי לימוד 📒                 | א חומ 🖈    |       |                     |          |           |                                         |     |              |           |                  |           |
| exercise                   | s 🖈        |       |                     |          |           |                                         |     |              |           |                  |           |
| 📒 summa                    | ries 🖈     |       |                     |          |           |                                         |     |              |           |                  |           |
| 🧮 GitHub                   | *          |       |                     |          |           |                                         |     |              |           |                  |           |
| 🛃 HUJI                     | *          |       |                     |          |           |                                         |     |              |           |                  |           |
| 💑 Sites                    | *          |       |                     |          |           |                                         |     |              |           |                  |           |
| <sub> Sraya</sub>          | *          | •     |                     |          |           |                                         |     |              |           |                  |           |
| <b>L</b> yX2.4             | *          |       |                     |          |           |                                         |     |              |           |                  |           |
| acros                      | *          |       |                     |          |           |                                         |     |              |           |                  |           |
| <b>Pictures</b>            | *          |       |                     |          |           |                                         |     |              |           |                  |           |
| <b>-</b>                   |            |       |                     |          |           |                                         |     |              |           |                  |           |

### כעת נראה את הקובץ ב-LyX (אם נרצה נוכל לערוך אותו), כדי לבדוק שהכול פועל כראוי נלחץ על סמליל העיניים שבצד שמאל למעלה...

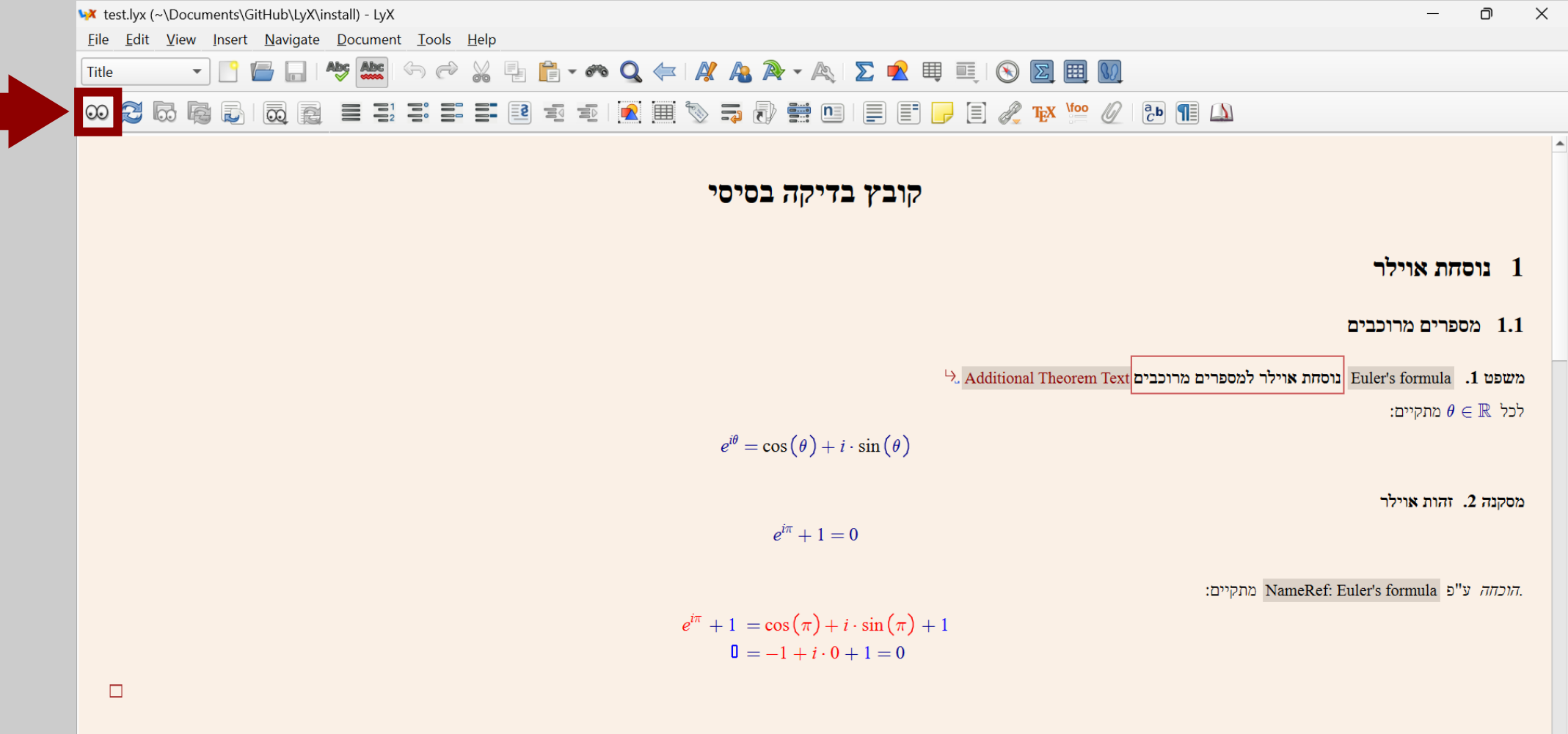

#### בתחתית המסך, בצד ימין, נוכל לראות ש-LyX התחילה לייצא את המסמך לפורמט PDF.

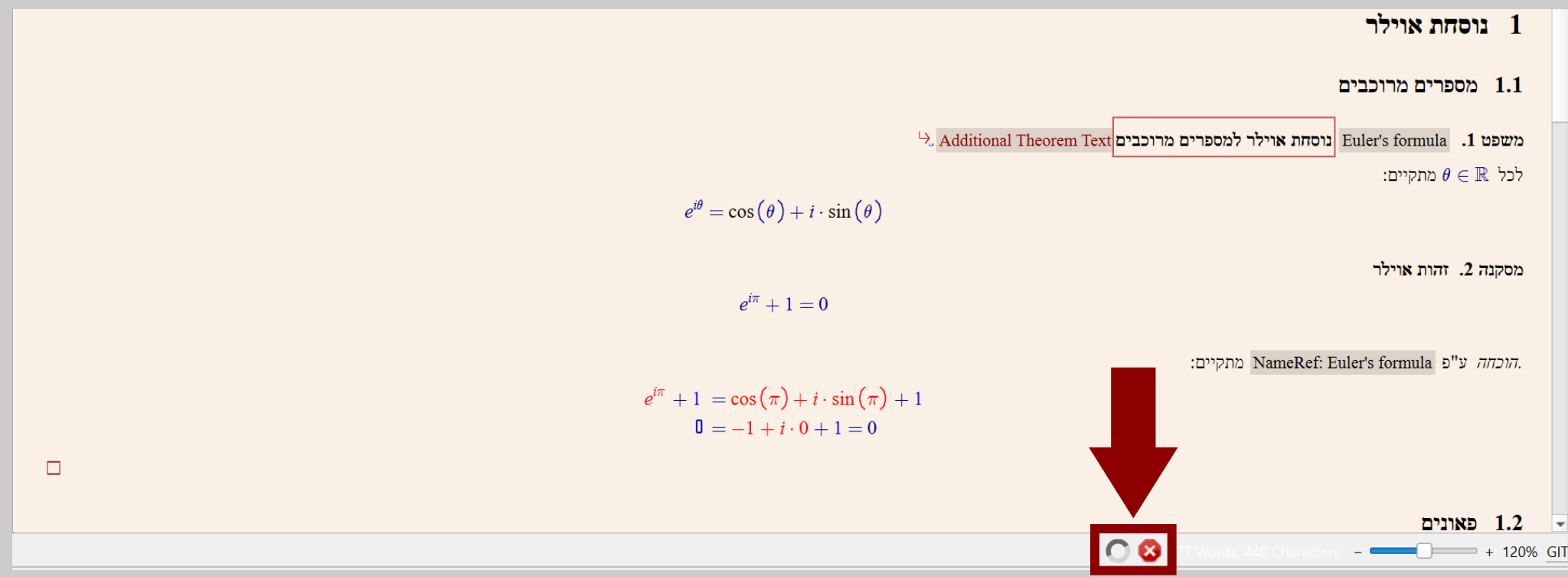

### פעולה זו עשויה לארוך כמה דקות, שכן בפעם הראשונה LyX מבקשת מ-MiKTeX להתקין את החבילות הדרושות לה.

### בסיום הייצוא ייפתח קורא ה-PDF המוגדר כברירת המחדל (בתמונה: Firefox), ויציג לנו קובץ "PDF ובו התוכן של הקובץ "test.lyx".

| ē            | test.pdf - קובץ בדיקה בסיסי  | ×    | +                                                                                      |                 | $\sim$                         | - 0                                   | 1 ×                                                                                                    |                                      |
|--------------|------------------------------|------|----------------------------------------------------------------------------------------|-----------------|--------------------------------|---------------------------------------|----------------------------------------------------------------------------------------------------|--------------------------------------|
| $\leftarrow$ | $\rightarrow$ C              | 0 0  | file:///C:/Users/sraya/AppData/Local/Temp/lyx_tmpdir.GRleHaukPGMz/lyx_tmpbuf0/test.pdf | 5               |                                |                                       | പ് ≡                                                                                                    |                                      |
| 💮 PE         | IF dark mode                 |      |                                                                                        |                 |                                |                                       |                                                                                                    |                                      |
|              | ∧   <b>∨</b> 1               | of 2 | —   + Automatic Zoom v                                                                 |                 | <u>∦</u> T                     | 2 🖬 🖨                                 | $ \Rightarrow \qquad \qquad \qquad \qquad \qquad \qquad \qquad \qquad \qquad \qquad \qquad \qquad \qquad \qquad \qquad \qquad \qquad \qquad $ |                                      |
| 00 ::        |                              |      |                                                                                        |                 |                                |                                       |                                                                                                    |                                      |
| פט           | משפט פיתגורס ומש<br>הקוסינוג |      |                                                                                        | את<br>ר<br>PDI. | מרת א<br>לשמו<br>שרות<br>א ה-5 | אינה שו<br>PI, כדי<br>ש באפי<br>שבקור | ע LyΣ<br>DF-ז<br>שתמ<br>Saז                                                                                                    | טיפ: X<br>קובא ר<br>אותו נ<br>ve as" |
|              |                              |      | קובץ בדיקה בסיסי                                                                       |                 |                                |                                       |                                                                                                    |                                      |
|              |                              |      | 2025 במרץ 2025                                                                         |                 |                                |                                       |                                                                                                    |                                      |
|              |                              |      | חת אוילר                                                                               | 1 נוס           |                                |                                       |                                                                                                    |                                      |

## מה הלאה?

אז סיימנו להתקין את LyX, מה עכשיו? עכשיו הגיע הזמן להכיר את <u>המדליך</u>! זהו המדריך האגדי שכתב מיכאל קלי עבור LyX, וגם המדריך הזה מבוסס עליו. קריאת המדליך, וכמה שעות של שימוש בתוכנה, יביאו אתכם למצב שבו הדרך הכי יעילה לכתוב מתמטיקה תהיה ב-LyX. אתם מוזמנים להיעזר גם באתר עִבְלִיקְס: <u>https://lyx.srayaa.com</u>

בהצלחה!